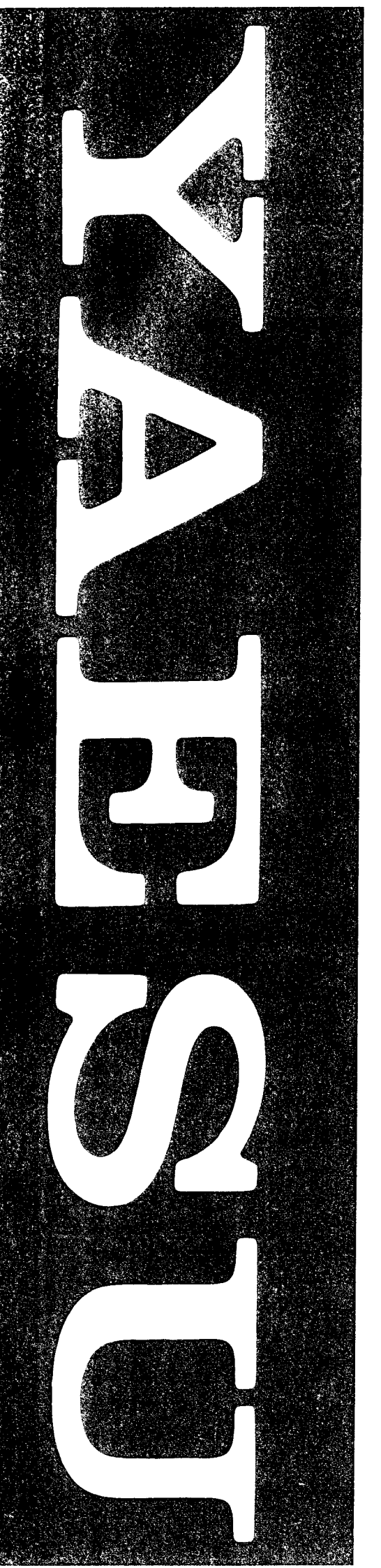

# **FRG-100** Operating Manual

YAESU MUSEN CO., LTD.

## Contents

| General Description                   | 1    |
|---------------------------------------|------|
| Specifications                        | 2    |
| Accessories & Options                 | 3    |
| Front Panel Controls & Connectors     | 4    |
| Liquid Crystal Display                | 5    |
| Rear Panel Controls & Connectors      | 6    |
| Receiver Installation                 | . 7  |
| Preliminary Inspection                | 7    |
| Location of the Receiver              | 7    |
| Grounding                             | 7    |
| DC Power Connection                   | 7    |
| Front Panel Angle & Reference Chart   | 7    |
| Shortwave Signals & Propagation       | 8    |
| Antenna Considerations                | . 9  |
| Antennas for LF & MW Reception        | 9    |
| Antennas for Shortwave                | 10   |
| Dipole Construction                   | 10   |
| Typical Antenna Installations         | 12   |
| Power-Up & Custom Settings            | . 12 |
| Operation                             | . 13 |
| Getting Started Tutorial              | 13   |
| Frequency Tuning                      | 13   |
| Programmable Tuning Steps             | 14   |
| Fast Tuning Key                       | 14   |
| Signal Reception                      | . 15 |
| AM Broadcast Reception                | 15   |
| Broadcast Band Selection Mode         | 15   |
| SSB Reception                         | 15   |
| Ajusting SSB Carrier Frequency Offset | 16   |
| CW (Radiotelegraphy) Reception        | 16   |
| Adjusting BFO Beat Note               | 17   |
| Selectable CW Sideband                | 17   |
| Reverse BFO Offset                    | 18   |
| FM Reception                          | 18   |
| Receiver Squelch Setting              | 19   |
| Fading & Noise Rejection              | 19   |
| Noise Blanker Setting                 | 19   |
| RF Attenuation                        | 19   |
| Beep Settings                         | 19   |
| Changing Receiver Selectivity         | 20   |
| PLL Offset                            | 20   |
| Memory Operation                      | . 21 |
| Introduction                          | 21   |
| Memory Storage                        | 21   |
| Checking Memory Contents              | 21   |

| Checking & Programming Memories<br>from the VFO Mode | 21       |
|------------------------------------------------------|----------|
| Auto Memory Arrangement                              | 21       |
| Erasing a Memory Channel                             | 22       |
| Memory Tuning                                        | 22       |
| Writing Memory Contents to VFO                       | 22       |
| Scanning Operation                                   | 23       |
| Introduction                                         | 23       |
| Memory Scan                                          | 23       |
| Scan Stop                                            | 24       |
| Memory Scan Skip                                     | 24       |
| Band Scanning: Memories Lo & Hi                      | 24       |
| Priority Scan                                        | 25       |
| Selectable Group Scan                                | 25       |
| Common Group Channel Scan                            | 26       |
| Common Letter Group Scan                             | 26       |
| Using Selectable Group Scanning                      | 27       |
| Broadcast Band Scanning                              | 27       |
| Clock & Timer Operation                              | 28       |
| Format & Default Display                             | 28       |
| Default Display                                      | 28       |
| LCD Backlighting                                     | 28       |
| Hourly Time Annunciator                              | 29       |
| Timer & Sleep Functions                              | 29       |
| limer Cycling and Operation                          | 29       |
| Diagnostic Test                                      | 30       |
| Installing Internal Accessories                      | 31       |
| Top Cover Removal                                    | 31       |
| FM UNIT-100 Installation                             | 31       |
| Beep Volume Adjustment                               | 31       |
| Optional CW Crystal Filters                          | 32       |
| Puse Replacement                                     | 32       |
| TCYO 4 Installation                                  | 33       |
| Lithium Battern                                      | 33       |
| Lithium Dattery<br>Backup Switch                     | 33       |
| Backup Switch                                        | 34       |
| Cover Screws                                         | 34       |
| CAT Control System                                   | 35       |
| Data Returned From FRG-100                           | 35       |
| FKG-100 CAT Commands                                 | 36       |
| Status Update Data Organization                      | 37       |
| Status Update Data Selections                        | 38<br>20 |
| Neau Flags Dala<br>Statua Undata Data Salastian      | 38<br>20 |
| Status Opulate Data Selection                        | 50       |

-

### Description

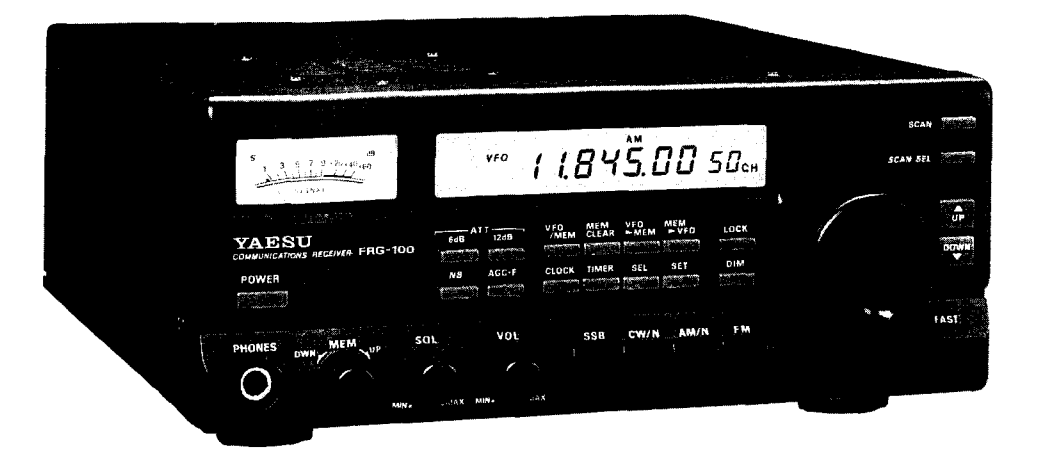

The FRG-100 is a high-performance communications receiver providing general coverage reception in CW, SSB, AM and FM modes from 50 kHz to 30 MHz. The latest microprocessor technology is used to merge performance and reliability with easy operation and functional simplicity. The FRG-100 incorporates features that both casual and serious shortwave listeners will appreciate.

Reception modes and most receiver functions are push-button selectable from the front panel. A crisp back-lit LCD with adjustable brightness provides frequency read-out and important operational status at a single glance. Selectable tuning steps of 10 Hz, 100 Hz, or 1 kHz are standard, with other tuning steps user-programmable. Fifty tunable memories store frequency and mode information, two additional memories provide band-edge information used for scanning.

Two programmable 12/24-hour clocks and On/Off/Sleep-timers enables you to automatically switch the receiver on/off to record or listen to your favorite broadcasts. Multi-function scanning enables searching for new stations or scanning within known bands. A special Broadcast Band mode enables convenient selection of 16 pre-programmed international broadcast bands (LW ~ 11 Meters). The FRG-100's adjustable SSB Carrier Offset permits you to custom tailor the receiver's audio response. CW enthusiasts will enjoy the Reverse BFO Offset and Selectable CW Sideband. Installation of the optional 250 or 500 Hz narrow filter further enhances CW reception and interference rejection. Other features include a noise blanker, all-mode squelch, and relative signal-strength meter.

The Yaesu CAT system provides a direct link to the CPU in the FRG-100, allowing a personal computer with the Yaesu FIF CAT Interface Unit to add other functions as desired, such as automatic tuning, customized scanning systems and of course remote control of most receiver functions.

Before connecting the power cord, you should read the *Receiver Installation* section carefully, heeding the warnings in that section to avoid damage to the set. After installation, please take time to work through the *Operation* chapter. This manual is intended to be read while sitting in front of the FRG-100, so you can try out each control and feature as they are described.

# **Specifications**

Frequency Range: 50 kHz ~ 30 Mhz

Reception Modes: USB, LSB, CW, AM, FM (optional)

Frequency Stability:  $<\pm 10$  ppm, from  $-10 \sim +50$  °C  $<\pm 2$  ppm, from  $0 \sim +50$  °C (w/TCXO option)

Standard Tuning Steps: 10/100 Hz (CW/SSB) 100 Hz/1 kHz (AM/FM)

#### Sensitivity:

(for 10 dB S/N, 0 dB $\mu$ =1  $\mu$ V, FM 12 dB SINAD)

| Freq.⇒<br>Mode (BW) ∜               | 100 - 250<br>MHz | 250 - 500<br>MHz | 0.5 - 1.8<br>MHz | 1.8 - 30<br>MHz |
|-------------------------------------|------------------|------------------|------------------|-----------------|
| <b>SSB</b> , <b>CW</b><br>(2.4 kHz) | < 4 μV           | < 1 µV           | < 2 µV           | < 0.25 μV       |
| <b>AM</b><br>(6 kHz)                | < 10 µV          | < 10 µV          | < 4 μV           | < 1 µV          |
| FM (15 kHz)<br>28 - 30 MHz          |                  |                  |                  | < 0.5 μV        |

Selectivity: (-6/-60 dB):

| Modes                   | Minimum<br>6 dB BW | Maximum<br>6 dB BW |
|-------------------------|--------------------|--------------------|
| CW narrow<br>(optional) | 500 Hz             | 1.8 kHz            |
| SSB, CW                 | 2.4 kHz            | 4.5 kHz            |
| AM narrow               | 4 kHz              | 15 kHz (-50 dB)    |
| AM                      | 6 kHz              | 18 kHz (-50 dB)    |
| FM<br>(optional)        | 15 kHz             | 30 kHz             |

Circuit Type: dual- conversion superheterodyne

Intermediate Frequencies: 1st IF 47.21 MHz 2nd IF 455 kHz

#### Squelch Sensistivity:

1.8 ~ 30 Mhz (CW, SSB, AM): 2.0  $\mu V$  28 ~ 30 MHz (FM): 0.32  $\mu V$ 

IF Rejection (1.8 ~ 30 MHz): 70 dB or better

Image Rejection (1.8 ~ 30 MHz): 60 dB or better

Audio Power Output: at least 1.5 watts into 4  $\Omega$  with 10 %THD

Audio Output Impedance:  $4 \text{ to } 8 \Omega$ 

Antenna Impedance: Lo-Z 50  $\Omega$  unbalanced Hi-Z 450  $\Omega$  unbalanced

Supply Voltage: DC 11 ~ 14 V, negative ground

Power Consumption(max.): 1.2 A

Dimensions (WHD): 238 x 93 x 243 mm

Weight: (approx): 3 kg (6.6 lb.)

Specifications are subject to change in the interest of technical improvement, without notice or obligation.

# **Accessories & Options**

#### **Supplied Accessories**

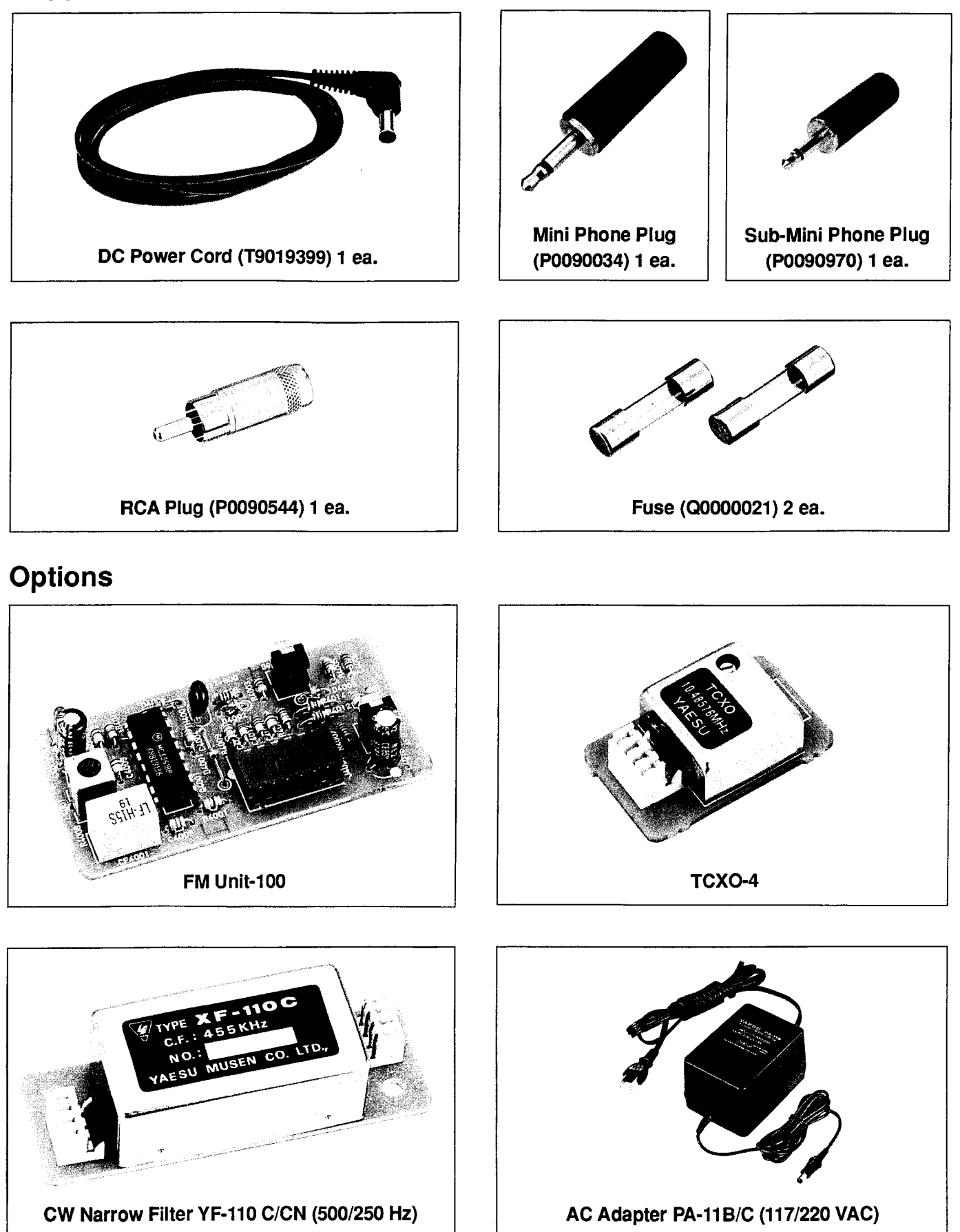

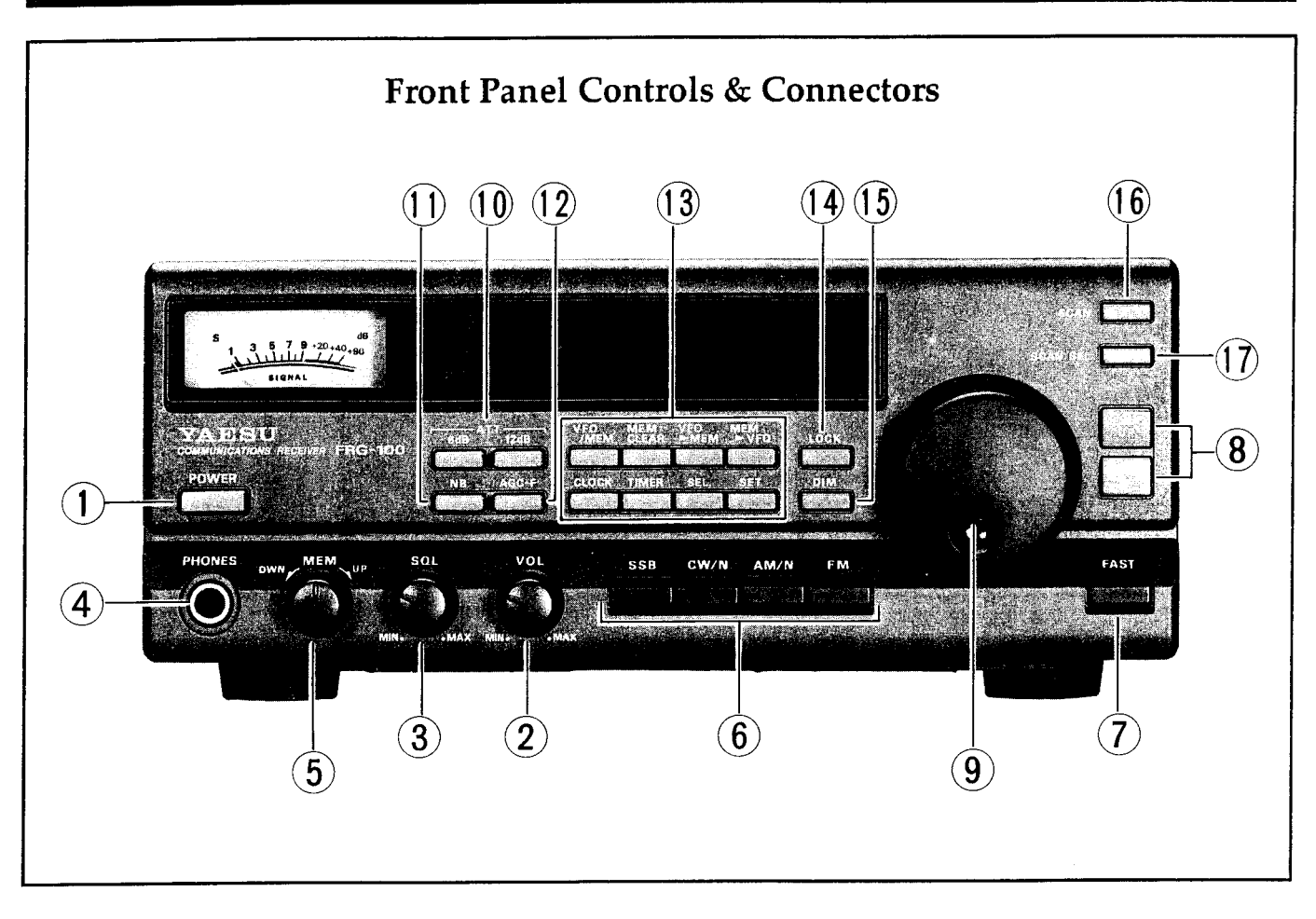

**1 POWER** This button turns the receiver on/off, however, the clock and memory backup functions stay on and are not affected. To avoid switching spikes, make sure it is OFF when you apply a DC power source to the rear panel jack.

**2** VOL This adjusts the volume of the receiver loudspeaker or headphones. It should be set for a comfortable level only when the **SQL** control is set fully ccw, so that a signal or noise can be heard. Adjusting this control *does not* affect the audio level at the **REC** jack (described later).

**3 SQL** The squelch control sets the signal level at which the receiver audio is muted in all modes. This control is normally kept fully ccw, except when scanning, and during FM reception. Scanning stops when the squelch is open. See page 19 for squelch setting.

**4 PHONES** This 1/4" jack accepts a headphone with either a 2 or 3-contact plug. When a plug is installed, the loudspeaker is disabled.

**5 MEM DWN**  $\leftrightarrow$  **UP** This rotary control steps through the 52 memory channels.

6 SSB CW/N AM/N FM These keys select the various reception modes. Pressing the SSB key

again will toggle between USB and LSB mode, pressing the **CW/N** and **AM/N** keys a second time will select the narrow IF filter (if installed).

**7 FAST** This key enables faster tuning rates using the main VFO knob by increasing the tuning increment (step) size. Increment steps are determined by mode selection and you. Standard tuning increments are 100 Hz & 1 kHz for AM/FM and 10 Hz & 100 Hz for SSB/CW Custom tuning steps can be programmed for special applications, see page 14.

8 UP ▲ DOWN ▼ Pressing either key momentarily will step the receive frequency up or down 100 kHz or 1 MHz (selected by the **FAST** key). Continue holding either key for repeated stepping.

**9** This knob tunes the operating frequency of the VFO or a recalled memory. Tuning rate is determined by the frequency step selected.

**10 ATT 6dB, 12dB,** These switches provide 6 or 12 dB of RF attenuation to protect the receiver front-end from strong signal overload. A total of 18 dB of attenuation can be obtained by selecting both.

**11 NB** The noise blanker helps to reduce interference experienced from man-made impulse-type noise. Normally, if noise is not present, this switch should be kept in the un-depressed position.

**12 AGC-F** Pressing this key selects the receiver Automatic Gain Control, which reduces fading of received signals. The *fast* recovery setting (depressed) is preferred for SSB & CW reception.

**13** The following keys control various memory and VFO operations and are described in detail in the *Operation* chapter of this manual:

**VFO/MEM** This key selects VFO or memory channel tuning and operation.

**MEM CLEAR** Pressing this key for longer than 1/2 second will erase the currently stored information in memory. Repressing the key will re-enter the information if new data has not been stored.

**VFO MEM** To store the currently displayed frequency and data into memory, press *and hold* this key for longer than 1/2 sec.

**MEM**  $\rightarrow$  **VFO** Shifts the contents of the selected memory channel into VFO without erasing the stored memory data.

**CLOCK** Used to select and enter the correct time on both clocks.

**TIMER** Used for selecting and programming Timer operation.

**SEL** and **SET** These keys are used with the Timer and Clock functions.

**14 LOCK** This button disables the main VFO tuning knob, other controls and functions are not affected.

**15 DIM** This key selects bright or dim back-lit LCD illumination. Pressing this key while the radio is turned off will illuminate the display for approximately 5 seconds.

**16 SCAN** Pressing this button starts scanning operation, pressing it again stops the scanning.

**17 SCAN SEL** Repeatedly pressing this button selects the receiver scanning modes (memory scan, priority scan, or group scan). These are covered in greater detail in the *Operation* chapter.

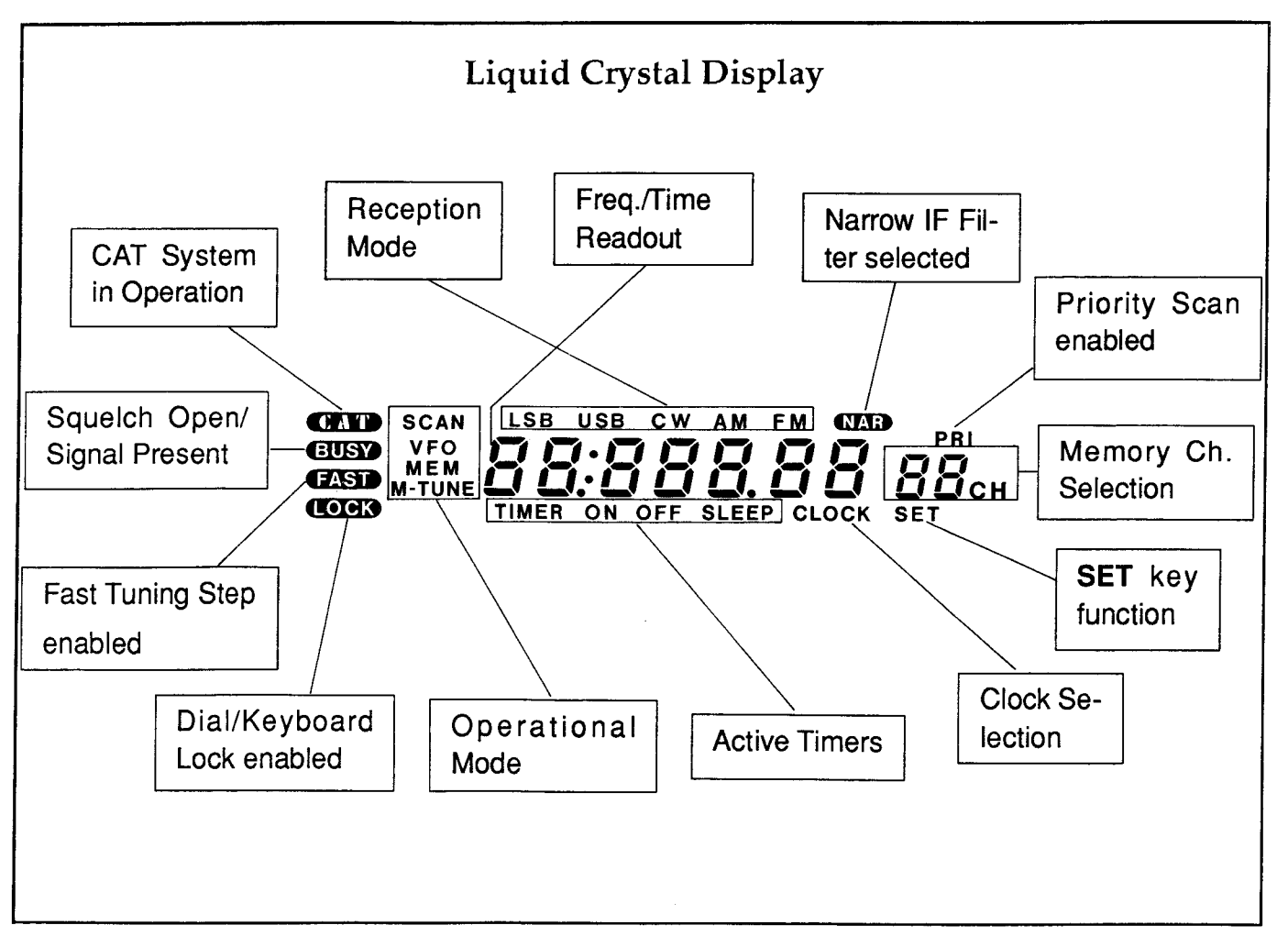

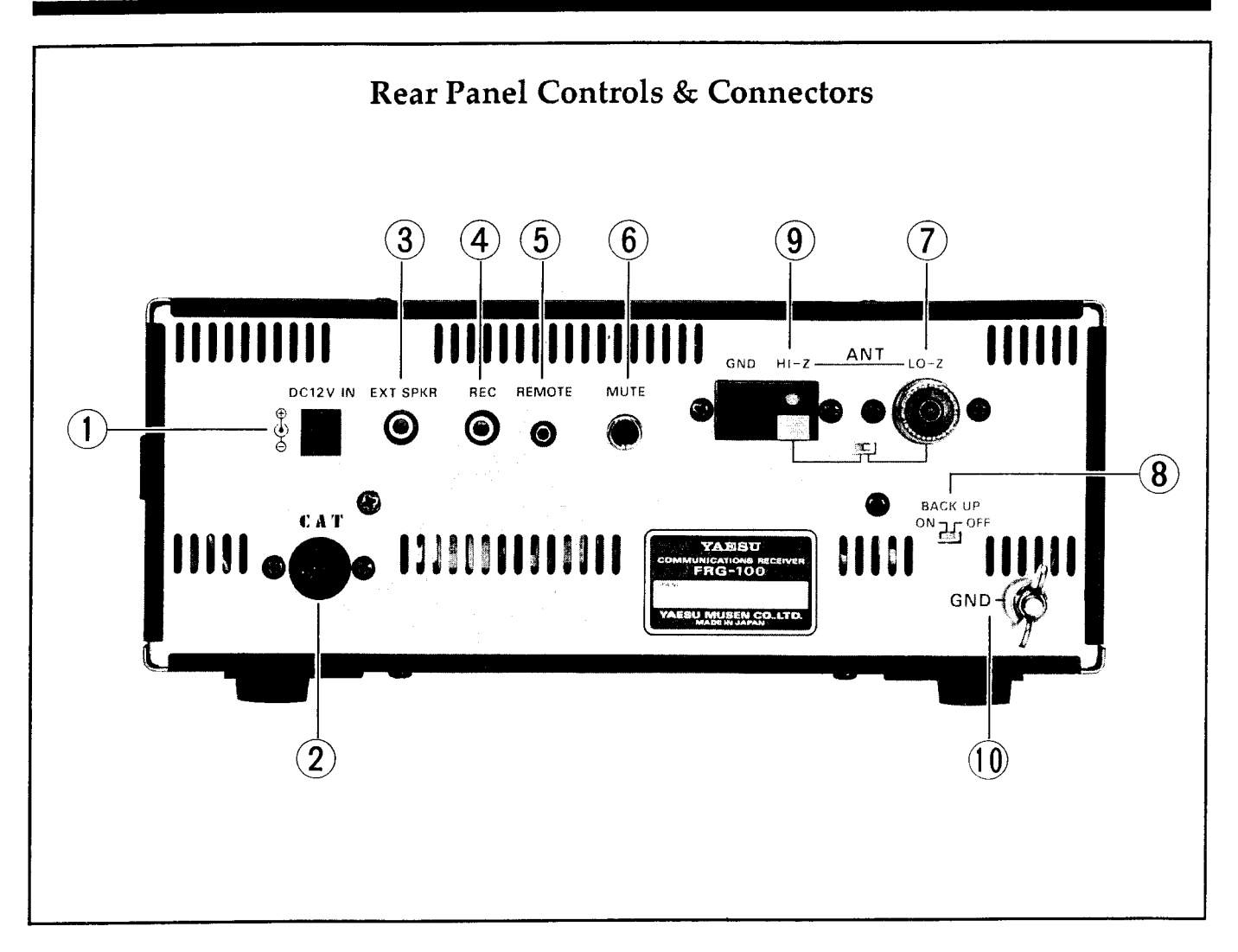

**1 DC 12 V IN** This is the 13.8-volt DC power connector. Be sure to use a coaxial-type barrel plug. A regulated power supply capable of providing at least 2 amps is recommended. Be sure to observe proper polarity and ensure that the center conductor is wired + (positive) and the outer conductor is — (GND).

**2 CAT** This 6-pin DIN plug allows external computer control of the FRG-100 when used with the optional FIF Interface and software. See the *CAT Control System* chapter for details.

**3 EXT SPKR** This 2-contact mini phone jack provides receiver audio for an external loud-speaker with an impedance of  $4 - 16 \Omega$ . Inserting a plug in this jack disables the loudspeaker.

**4 REC** This jack provides a constant level (100 mV @  $1k\Omega$ ) audio output, which is *unaffected* by the **VOL** control. This audio can be used for recording purposes, and for connection to data demodulator/decoder equipment.

**5 REMOTE** Use this jack to remote control an external tape recorder. When receiver squelch opens, this jack goes to ground, closing the circuit to activate a tape recorder or other device.

**6 MUTE** If using the FRG-100 with a transceiver, shorting this jack during transmit will mute receiver output and attenuate RF signal input. Check with information provided with your particular transceiver for proper connection.

**7 ANT LO-Z** Connect the 50  $\Omega$  coaxial feed line to your low-impedance antenna here using a type-M (PL-259) connector. See the *Antenna Considerations* chapter for antenna types and installation.

**8 BACK UP ON/OFF** This switches the lithium memory back-up battery. It normally should be left in the **ON** position.

**9 ANT HI-Z** Use these spring-loaded terminal connectors to connect a high-impedance antenna.

**10 GND** Connect this terminal to a quality earth ground. See the *Receiver Installation* chapter for details on grounding.

### **Receiver Installation**

#### Preliminary Inspection

Inspect the receiver thoroughly immediately upon opening the packing carton. Confirm that all the controls and switches work freely, and inspect the cabinet for damage. If any damage is found, contact the shipping company (or dealer, if you purchased it over the counter) right away. Save the packing materials in case you need to return the set for service.

If you purchased optional internal accessories, install them as described in *Installing Internal Accessories* chapter after first carefully reading this manual.

While reading this chapter, refer to the photos of the panels for the locations and functions of the controls and jacks.

#### Location of the Receiver

To assure long life of components, make sure to provide adequate ventilation around the cabinet. Do not place the receiver on top of other heat generating devices, or place objects such as books or papers on top of the receiver. Place the the receiver on a hard flat surface. Avoid heating vents and window locations that could expose the receiver to excessive direct sunlight, especially in hot climates. Before plugging in the receiver the first time, make sure your supply voltage is correct, and that your ground and antenna are connected as described next.

#### Grounding

For protection from shock and proper performance, connect the **GND** terminal on the receiver rear panel to a good earth ground, using a heavy braided cable of the shortest length possible. A good earth ground can be obtained by connection to a conductive rod driven several feet into the earth, or alternately by connection to a nearby cold water pipe (check in newer dwellings in case plastic PVC pipe is installed in-line since this would insulate the connection from earth-ground). All other station equipment should be connected to the same ground cable, as close together as possible. If you use a computer with or near the FRG-100, you may need to experiment with grounding and location of both the receiver and computer to suppress possible- computer-noise received by the radio. Ask your Yaesu dealer, or consult a radio handbook if you need information on the best way of obtaining a good connection to ground at your location.

#### Danger!

*Never use natural (LP) gas lines or electrical conduit piping as an earth ground connection,* due to the risk of explosion or electrical shock.

If you are unsure about the use of piping in your dwelling, first check with your local utilities before making any connections.

#### DC Power Connection

A DC power cable is supplied with the receiver. At one end is a pre-assembled coaxial-type barrel plug for connection at the rear panel of the radio, the other end is to be connected to an appropriate DC power source (if the optional PA-11 B/C AC adapter is used, this cable is not needed, and should be kept for possible future use). Before wiring to any DC power source, first ensure proper voltage and polarity. *Please note the caution below*. To avoid damage from voltage transients, ensure that the receiver **POWER** switch is OFF whenever connecting or disconnecting DC power.

#### Front Panel Angle & Reference Card

If your installation places the FRG-100 much below eye level you may want to prop up the front of the radio for more comfortable viewing. A wire bail on the bottom of the FRG-100 can be folded down for this purpose. A handy laminated world time and receiver functions card is also accessible beneath the bottom cover. Simply slide it out from from the dual slotted rails.

#### Warning!

Permanent damage may result if improper supply voltage is applied to the receiver. Your warranty does not cover damage caused by application of AC, reversed DC, or DC outside of the specified range of 11-14 VDC.

#### Shortwave Signals and Propagation

Shortwave signals are transmitted by stations running high power output and use elaborate antenna systems. Good reception depends on a property of the ionosphere (a layer of the atmosphere) which causes the reflection of signals back to the earth.

Depending on several factors, including the time of day, the season, and current solar activity (determined primarily by sunspots), the optimum frequency for reflection over a particular distance will change. Thus, in order to hear distant stations over a long period of time on a particular day, you will likely have to change your receiving frequency (consistent with the broadcast schedules) in order to adjust for changing propagation conditions.

Daytime propagation conditions are generally best on frequencies from about 12-14 MHz and higher. Propagation at night will be generally best on the 2-15 MHz bands. There are exceptions, however; during periods of high solar activity, the 21 MHz band may, for example, be excellent for long distance propagation well into the night. However, it would be highly unusual for the bands below about 8 MHz to support transoceanic propagation throughout the daytime period.

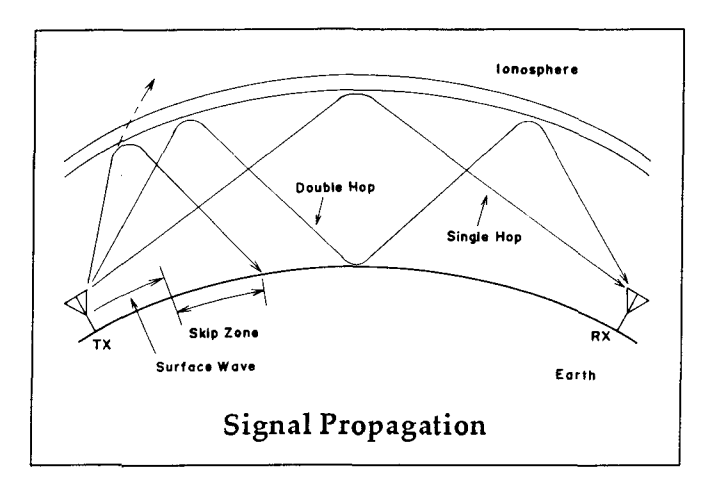

When reading broadcast station schedules, consider not only your local time, but also the local time at the transmitter location. Let us use the example of two broadcast stations, one in Tokyo, and one in Moscow, both operating on 6 MHz at 6:00 P.M. local time (for our example, let us say that you live in New York, U.S.A.). Because there are night-time conditions covering most of the North Atlantic path that a signal would follow from Moscow to New York, you would normally have a good chance of receiving the broadcast from Moscow. However, the path from Tokyo to New York is largely a daylight path, and as discussed earlier, it would be difficult, if not impossible, to hear Tokyo at the same time and frequency.

However, the Tokyo schedule may include a broadcast schedule on 15 MHz at the same time. The 15 MHz region ( $\pm$ 5 MHz) is a middle ground which often supports around-the-clock propagation. You would have a better chance of hearing Tokyo on 15 MHz at this time because the path is largely over daylight.

Broadcast stations are aware of this phenomenon, and this is why their schedules indicate "North American Service" or "Programming Beamed at Southeast Asia". They take propagation conditions into consideration, and aim their antennas carefully, to try to reach their target at a time when people will be at home to listen.

The season is also very important for several reasons. For example, at 4:00 P.M. in New York in June, the sun is still high in the sky. But at 4:00 P.M. in December, twilight is fast approaching and night-time conditions are taking over the North Atlantic path. Broadcast stations adjust their schedules to use the lower frequencies (below 10 MHz) more heavily in the winter, because of the increased signal distance covered.

Signals do not often follow the shortest distance between two points (called the "Great Circle Path"). They sometimes follow a bent path, or go exactly opposite of the great circle. This is why it is sometimes possible to hear Tokyo from New York on 7 MHz late in the afternoon in the winter, even though the great circle path is in daylight; the signals travel along a darkness path around the world. The fact that many stations are louder, and that the transmitting antenna may not be beamed on the optimum path at that time, makes reception extremely difficult. But this is the excitement of shortwave listening - hearing the unexpected.

In conclusion, use higher frequencies (15 MHz and above) as your main daylight bands, and frequencies below 15 MHz for prime night-time reception. Look for a peak in 26 MHz propagation towards the east an hour or so after sunrise, and toward the west around sunset. Careful planning of your operating times, frequencies, and the use of broadcast schedules will provide endless hours of listening enjoyment from around the world.

### **Antenna Considerations**

The FRG-100 was designed to operate with an antenna connected to the rear panel connectors. This allows you to take full advantage of the better reception possible using outdoor antenna systems, which would not be possible with an internal "loopstick" or telescoping whip antenna, such as used on portable radios. However, if portability is required or if there is no space for an external antenna, the FRG-100 can be used with an indoor or "active" antenna. In most cases, however, a proper outdoor antenna cut or tuned for the receiving frequency range will usually provide better performance.

The type and installation of the antenna are critical to the proper performance of your receiver. While some strong signals can be received with just about any piece of wire connected to the proper terminal, long distance (DX) or low power stations will require additional effort and care in choosing, constructing and installing the antenna. If you are new to antenna theory and construction, please refer to a a shortwave antenna handbook for explanations and ideas. A few basic antennas are described next to help get you started.

#### Antennas for Low and Medium Frequency Reception (50 ~ 1600 kHz)

Fair all-around reception is possible using a single random-length wire as long as possible connected to the white **HI-Z** spring-loaded terminal on the rear panel. The wire should be supported as high above ground as possible using insulators at the ends, and should be located as far as possible from any other objects. Insulated wire is generally preferable, mainly because of it's corrosion resistance. In general, the longer the wire, the better the performance in these bands. A good earth ground connection, as described in the *Receiver Installation* chapter, is essential to good performance with a random wire antenna.

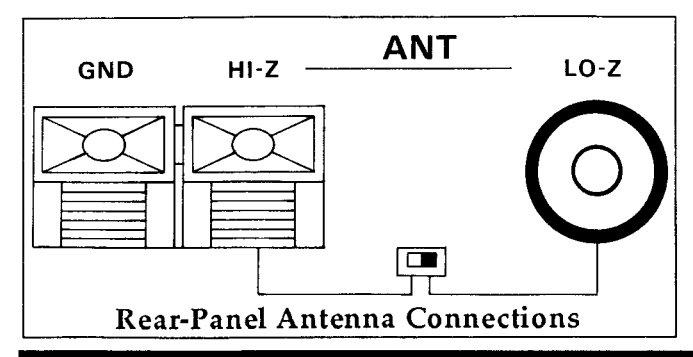

If there are strong broadcast stations located nearby, a random wire antenna can receive so much energy from those stations that the receiver may overload, particularly if the antenna is very long. This can result in distorted signals appearing on the wrong frequencies (where the station is not transmitting). The **ATT** control on the FRG-100 is provided to reduce the overall sensitivity of the receiver and thus reduce the susceptibility to such overloading, but also reduces the strength of the desired signals. In situations where this is unacceptable, we recommend using an antenna tuner connected between the receiver and antenna, allowing precise impedance matching at the receiving frequency, while suppressing signals at other frequencies. An antenna tuner allows a random wire antenna to provide good performance at LW and MW frequencies.

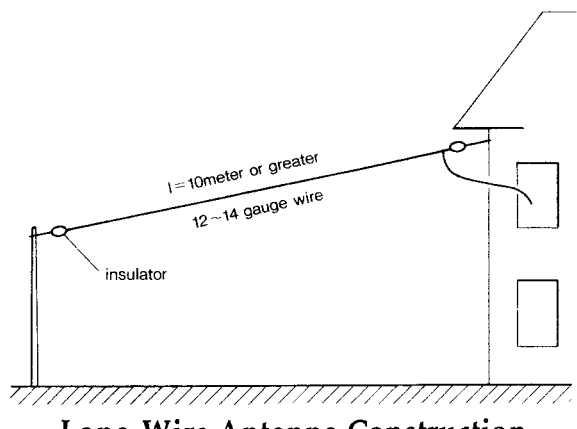

Long-Wire Antenna Construction

#### Antennas for Shortwave (2 ~ 30 MHz)

Optimum performance on frequencies between 2 and 30 MHz can be obtained using a tuned or self-resonant antenna with an impedance of 50  $\Omega$  at the receiving frequency. However, such antennas generally perform best within a certain band, giving reduced performance outside this range. For correct operation any antenna should be connected to the receiver by either as coaxial cable (to the **LO-Z** 50- $\Omega$  coaxial jack), or a high-impedance "open wire" feed line to the spring-loaded **HI-Z** and adjacent black terminals, depending on the feed point impedance of the antenna (which must be matched by the feedline and receiver connections).

Performance on a specific band can be achieved using a simple resonant dipole antenna, consisting of two equal-length wires cut for the center of the desired band. The dipole can be constructed from available materials, or from a kit available through your dealer. If you wish to make such a a dipole for optimum performance at a certain frequency, the following formulas can be used to obtain the correct overall length (add a little extra to allow for attaching at the ends).

Length (meters) = 142.5/frequency (MHz), or Length (feet) = 468/frequency (MHz)

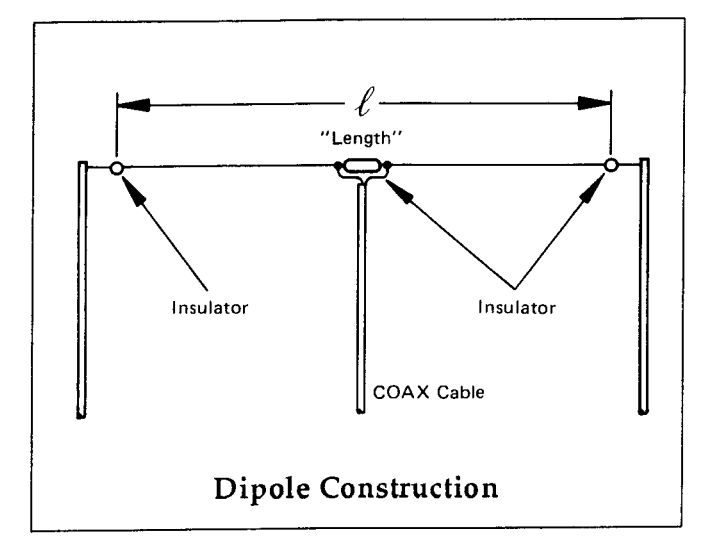

The two legs of the dipole must be insulated from their supports at each end, and from one another in the center. Reception of long distance (DX) stations requires that horizontal antennas be as high above ground as possible (with a height of a little over twice the length of the antenna calculated above considered about optimum). Connection should be made using 50 or 75 Ohm coaxial cable, with the center conductor connected to one end and the shield to the other. The other end of the cable connects to the LO-Z coaxial jack on the rear panel of the receiver. If the antenna is installed vertically, it need not be so high (the optimum center feed point is about the same as the length of the above formulas), but in this (vertical) case the earth ground is more critical.

#### Danger!

Do not install any antenna near electric power lines, where there could be any chance of the antenna coming into contact with live wires.

#### Important!

For proper reception, ensure that the **LO-Z** -**HI-Z** antenna selector switch on the rear panel of the receiver is in the correct position for the antenna being used. To switch antennas, ensure the receiver is turned off and the power is disconnected, then gently slide the switch lever using the tip of a pointed object (such as a ball-point pen).

The above HF antennas can be used with varying success on frequencies outside of their optimum range, in which case an antenna tuner as mentioned earlier can provide considerable improvement in performance. Also, good low frequency reception can sometimes be achieved with an HF antenna if the two feedline conductors are connected together to the white **HI-Z** terminal on the receiver, but this can also introduce overloading or objectionable noise.

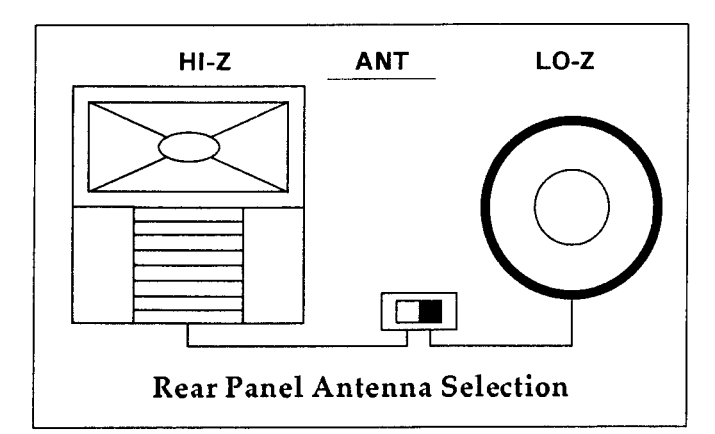

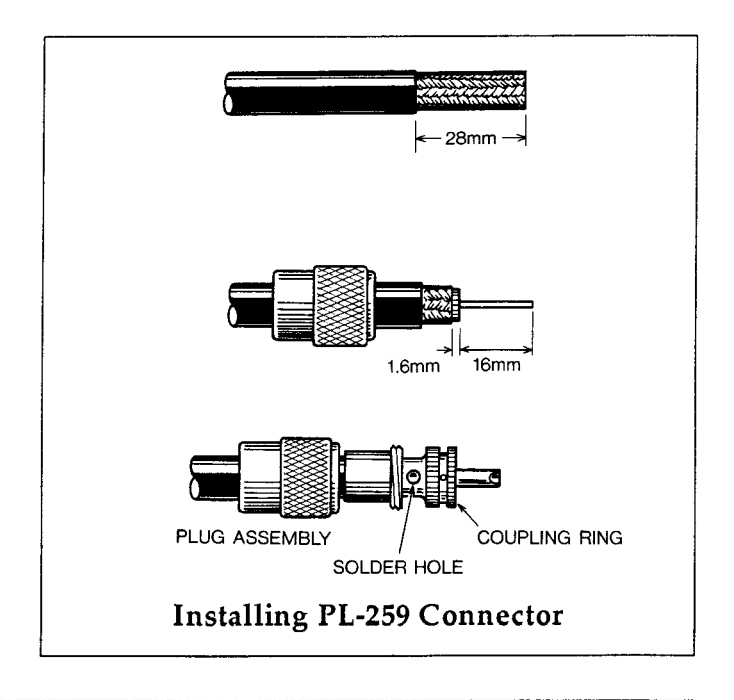

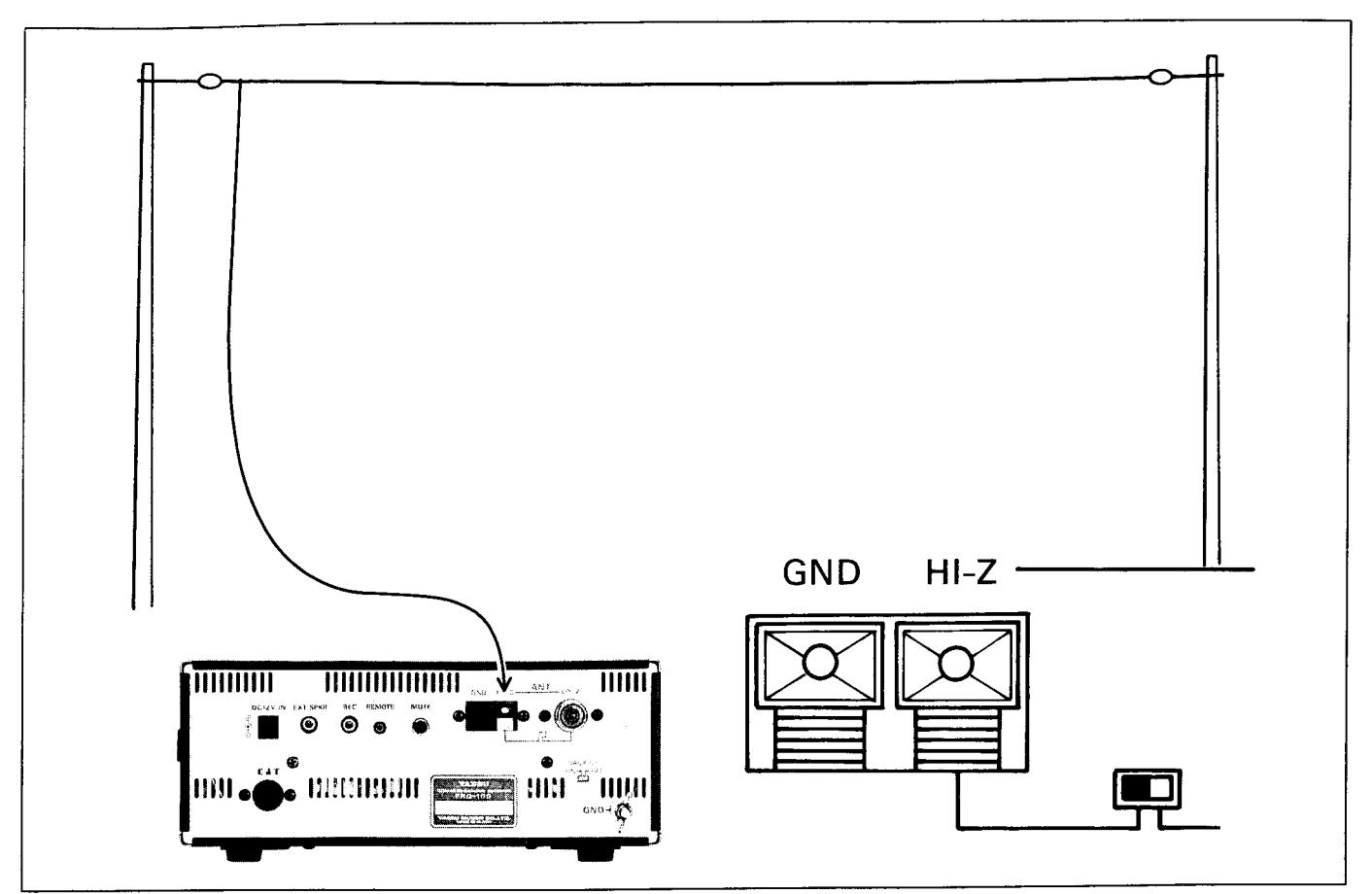

**Typical LF-MW Antenna Installation** 

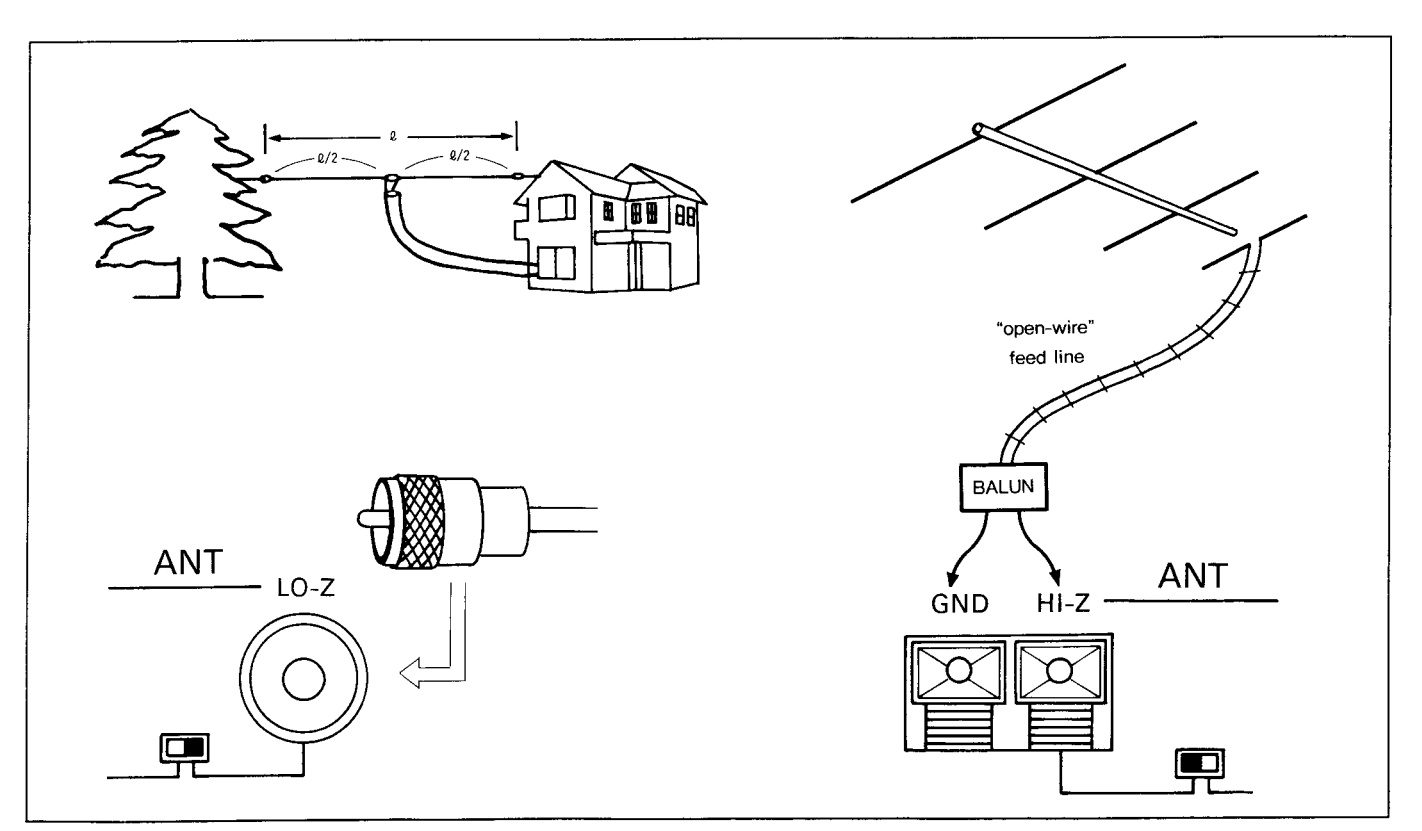

Typical HF Antenna Installation

#### Power-Up Customization & Button Combination Settings

By pressing and holding certain buttons while turning on the FRG-100, you can change many default settings, and customize features to your own preference. Other important settings can be selected by pressing and holding the **SET** button with other key combinations, as described in the bottom table.

| Power-Up Functions           | Hold this button & turn power on | Comments                                                                               | Ref<br>Pg. # |
|------------------------------|----------------------------------|----------------------------------------------------------------------------------------|--------------|
| Default Display              | VFO/MEM                          | Toggle display between frequency (default) and time                                    | 28           |
| Erase ALL memorized data     | MEM CLEAR                        | Erases all memories and returns the radio to factory-default settings                  | 22           |
| FAST tuning rate             | VFO MEM                          | Halves the default FAST tuning rate                                                    | 13           |
| Memory frequency arrangement | MEM VFO                          | Arranges memorized frequencies in channels ordered from<br>lowest to highest frequency | 21           |
| Front-panel lock             | LOCK                             | Locks all front panel keys                                                             | 14           |
| 12/24 hr clock display       | CLOCK                            | Toggles between 24-hour (default) and 12-hour display                                  | 28           |
| Hourly beep annunciator      | TIMER                            | Emits 3 beeps, every hour, on-the-hour                                                 | 29           |
| Scan stop                    | SCAN                             | Scan resume must be started manually                                                   | 24           |
| Group scan mode select       | SCAN SEL                         | Toggles between group channel (default) or letter-group scan                           | 26           |
| 10 Hz freq. digit enable     | DOWN                             | Turns 10-Hz display digit off                                                          | 14           |
| FAST key function            | FAST                             | Selects continuous (default) or momentary type                                         | 14           |
| Scan resume operation        | SEL                              | Toggles between carrier-delay (default) and time-delay scan<br>resume operation        | 23           |
| Selectable CW sideband       | CW/N                             | Match CW offset to LSB or USB (default)                                                | 17           |
| LCD backlight                | DIM                              | Selects momentary(default) or continuous LCD backlighting                              | 28           |
| Receiver diagnostic test     | SET                              | Performs self-test and displays CPU version                                            | 30           |

| SET Functions            | Hold this button<br>& turn power on | Comments                                                                                      | Ref<br>Pg. # |
|--------------------------|-------------------------------------|-----------------------------------------------------------------------------------------------|--------------|
| Beep Tone                | VFO/MEM                             | Adjust beep tone from 270 - 3250 Hz (880 Hz default)                                          | 19           |
| Beep Tone On/Off         | VFO/MEM<br>then SEL                 | Enable / disable beep tone                                                                    | 19           |
| SSB carrier offset *     | MEM CLEAR                           | Adjust SSB carrier offset from 452 - 458 kHz for audio response tailoring (default 453.5 kHz) | 16           |
| CW beat-note             | VFO MEM                             | Selectable 400, 500, 600 (default), or 700 Hz beat note                                       |              |
| Custom tuning steps      | FAST                                | Select tuning steps from 100 Hz - 100 kHz                                                     | 14           |
| Broadcast band selection | UP                                  | Select 16 international broadcast bands                                                       | 15           |
| IF filter selection*     | SEL                                 | Select default IF filter for each reception mode                                              | 20           |
| Reverse BFO offset**     | CW/N                                | Place BFO offset above (default) or below the center of the IF                                | 18           |
| PLL offset*              | MEM VFO                             | Enables fine tuning (±3 kHz) of local oscillator                                              | 20           |
| Memory scan skip         | SCAN                                | Lock-out memory channels from scanning                                                        | 24           |

note :\* indicate advanced functions for experienced operators, we do not recommend changing these default settings until their operation and effect are understood. See text for a description of each function.

### Operation

#### Getting Started Tutorial

Basic operation of the FRG-100 is simple, however, some of the more advanced features can be confusing at first if you are not familiar with their function. Please read this section carefully while trying out each step on the receiver. Refer to the photos and panel diagrams for the locations and basic functions of the controls and jacks.

Before plugging in the receiver for the first time, ensure that your power supply voltage is correct, and that your ground and antenna are connected as described in the *Receiver Installation* chapter. Then preset the following controls:

POWER: Off VOL: 10 o'clock

SQL: counter-clockwise (ccw)

Connect your DC power source at the receiver rear panel. The flashing clock time should be visible on the front panel display, this is normal. Now press the **POWER** switch on. The meter and display should light up. If the display is too bright or too dim, press the **DIM** key to select the brightness you prefer. Adjust the **VOL** control for a comfortable audio level at the speaker or head- phones (if they are used). If nothing happened, re-check your power connections.

Take a moment to study the display You should see "VFO" or "MEM" at the left, the receive frequency digits, mode selection directly above, and the "BUSY" indicator to the left showing that the squelch is open. Rotate the SQL control clockwise (CW) to check that the indication disappears when the squelch closes, and then return it fully ccw. At the right of the frequency read-out you will see a smaller two-digit memory channel number.

EUSY VFO 7.000.00 0 /ch

For now, we want to begin in VFO operation. You may find it easier to switch between VFO and Memory operation by simply pressing the **VFO/MEM** button. This method allows you to leave any settings in the VFO. If **"VFO**" does not appear to the left of the frequency display, press the **VFO/MEM** again to select it.

#### Frequency Tuning

The FRG-100 provides a combination of the main tuning knob, up/down keys, and selectable tuning speeds to allow fast and accurate frequency selection. After first selecting the desired receiving mode at the bottom of the panel, press the UP  $\blacktriangle$ **DOWN v** buttons (to the right of the tuning knob) to step to a frequency band for reception. Pressing each key momentarily will step the frequency in the direction chosen, and is accompanied by an audible beep from the loudspeaker. Pressing and holding either key results in repeated frequency stepping until released. The main tuning knob can then be used for tuning around the immediate vicinity or band just selected. Pressing the FAST key will increase the step size and tuning rate as indicated in the chart below. *Note*: The **FAST** tuning rate can be halved by turning the radio off, then pressing and *holding* the **VFO – MEM** key while powering on again, repeating the sequence returns tuning to normal.

| Control 🄱      | Mode ⇒          | LSB, USB<br>CW | AM & FM |
|----------------|-----------------|----------------|---------|
|                | Normal 10 Hz 10 |                | 100 Hz  |
|                | w / FAST button | 100 Hz         | 1 kHz   |
| UP▲ DOWN▼      | Normal          | 100 kHz        | 100 kHz |
| Push buttons   | w / FAST button | 1 MHz          | 1 MHz   |
| One revolution | Normal          | 5 kHz          | 50 kHz  |
| of tuning knob | w / FAST button | 100 kHz        | 1 MHz   |
| _              | FAST/2          | 50 kHz         | 500 kHz |

**Tuning & Scanning Steps** 

*Example*: Tune from 7.000 MHz to 15.000 MHz to get the correct time from WWV.

- □ Press the FAST key to select fast tuning rate, then press UP ▲ 8 times to change frequency to 15.000 MHz (audible beeps will confirm your entry), or simply press and hold the UP ▲ key, the frequency will begin stepping in 1 MHz increments, release it as 15.000 MHz appears.
- □ Alternately, press the **FAST** key, then rotate the main tuning knob clockwise 8 turns (as you approach 15.000 MHz, you may need to slow your turns or switch to the normal tuning rate to arrive at the frequency without slightly overshooting).

**FAST** tuning selection provides rapid and coarse tuning over a wide range, and is usually sufficient for most AM wide and FM reception. It can also be used in other modes for rapid frequency changes when pressing of the **UP**  $\blacktriangle$  **DOWN**  $\checkmark$  keys is not desired. In other modes such as SSB, CW and AM narrow, normal tuning provides slower, more precise frequency adjustment.

#### Display of the 10 Hz-digit

The normal display shows the received frequency to 10 Hz resolution, if you do not want to have the 10 Hz digit shown, it can be turned off by pressing *and holding* the **DOWN** ▼ button while powering on the radio. Repeating this step returns the 10 Hz digit display

The main tuning knob can be used to tune across any part of the receiver's range, but when changing frequency more than 1 MHz, it is sometimes convenient to use the **UP**  $\blacktriangle$  **DOWN**  $\checkmark$  buttons. Try both methods to see which works the best for you.

#### **Programmable Tuning Steps**

The FRG-100 enables you to independentlyprogram **FAST** tuning steps for each mode from 100 Hz to 100 kHz. This can be especially useful when tuning MF and HF broadcast stations where frequency spacing is pre-determined, or in such radio services where frequencies are "channelized". By entering the appropriate frequency step size, you can tune from channel to channel, or station to station, by-passing the "dead" frequency or "guard" channel in between.

To program the tuning steps, press *and hold* **SET**, then press the **FAST** key. Your display should appear as below, with the selected mode and "**SET**" indicators flashing.

The number displayed indicates the tuning step increment *in kHz*. By rotating the **MEM DWN** $\leftrightarrow$  **UP** control or using the **UP**  $\blacktriangle$  **DOWN**  $\checkmark$  buttons, increments from 0 to 100 kHz can be selected. *Note*: Selecting a step size of 0 kHz will result in no frequency advance as the main tuning knob is turned, therefore please choose a whole increment.

*Example*: Tune through all 40 AM channels of the Citizens Band (CB) Radio Service.

- □ First select **AM** mode and tune to 26.965 MHz.
- □ Press and hold SET then FAST. Using either the MEM DWN ↔ UP control or the UP ▲ DOWN ▼ buttons, select a tuning increment of 10 kHz.
- Press SET to store the value and return to normal operation.

Select **FAST** tuning rate. *Slowhy* tune between 26.965 MHz and 27.510 MHz. Each frequency displayed will be an assigned channel. If the tuning speed is too rapid, it can be *halved* as described on the previous page.

#### Fast Tuning Key

In the default setting, the **FAST** key and it's function is toggled on/off by repeatedly pressing it. It's operation can be changed to a *momentary*-type by turning the radio off, then pressing *and holding* the **FAST** key while powering on again. Now, the **FAST** key/function is enabled only as long as it is depressed. "**FAST**" will appear in the display as before, confirming operation. Releasing the button will return to the normal tuning rate.

To return to default operation, repeat the above power-on sequence.

#### Locking the Main Tuning Dial

To prevent accidentally de-tuning your receiver, pressing the **LOCK** button disables the tuning knob (it still turns, but does nothing). All other controls and buttons are still functional. To disable *all* front keypanel buttons, press *and hold* **LOCK** while powering on the radio. Press **LOCK** again to free the main tuning knob and other controls.

### **Signal Reception**

#### AM Broadcast Reception

Most commercial broadcast stations below 30 MHz use AM (Amplitude Modulation). Pressing the AM/N mode button once (when switching from another mode), selects the 6-kHz AM wide bandwidth. This gives the highest fidelity, and is best on strong AM signals (and particularly music). For weaker AM signals, or where adjacent channel interference is present, the narrower 2.4- kHz IF bandwidth offers a compromise between interference rejection and fidelity. This can be selected by pressing AM/N again ("NAR" appears at the top of the display). When tuning an AM broadcast station (and in all modes), use your signal strength meter as a tuning aid. Simply tune for maximum S-meter indication. Tuning speed can be adjusted to your preference as described in the previous chapter. AM broadcast stations can be found throughout the LF, MF and HF spectrum, but there are some bands where broadcasts stations frequently transmit. The FRG-100 has a special Broadcast Band selection mode that will aid you in selecting and tuning among these bands.

#### **Broadcast Band Selection Mode**

This feature enables you to easily select and tune the following common AM broadcast bands as shown on the chart below.

| Meter Band | Recommended Tuning Range (MHz) |
|------------|--------------------------------|
| LW         | 0.150 ~ 0.285                  |
| MW         | 0.520 ~ 1.625                  |
| 120        | 2.300 ~ 2.495                  |
| 90         | 3.200 ~ 3.400                  |
| 75         | 3.900 ~ 4.000                  |
| 60         | 4.750 ~ 5.200                  |
| 49         | 5.850 ~ 6.200                  |
| 41         | 7.100 ~ 7.750                  |
| 31         | 9.350 ~ 9.900                  |
| 25         | 11.550 ~ 12.050                |
| 21         | 13.600 ~ 13.900                |
| 19         | 15.100 ~ 15.700                |
| 16         | 17.550 ~ 17.900                |
|            | 18.900 ~ 19.300                |
| 13         | 21.450 ~ 21.850                |
| 11         | 25.670 ~ 26.100                |

To enable this feature, perform the following steps.

- Ensure normal tuning speed is selected (FAST should not appear in the display)
- □ Press *and hold* **SET** then the **UP** ▲ key momentarily (a beep will sound).
- □ Press the FAST key. Subsequently pressing of the UP ▲ DOWN ▼ keys will now result in Broadcast Band stepping rather than frequency stepping as before.

The receiver will display the lower band-edge frequency, tune around each range to find new stations (see chart).

If you step to a different band after tuning around in the previous one, the last tuned frequency is saved, and will be displayed upon returning to that band.

Repeating the first two steps above will return to normal operation.

#### SSB Reception

Single Sideband (SSB) is a commonly used mode of communication by a variety of services. Such examples include Amateur Radio, Marine Radiotelephone, Citizens Band(CB), Aeronautical and Military communications to name a few. Upper Sideband (USB) is generally the most commonly used mode, however lower side-band (LSB) can be found, for example, in Amateur Radio communications below 10 MHz.

From any mode, simply press the **SSB** button for the desired sideband ("**USB**" or "**LSB**" will appear at the top of the display). *Slowly* tune across the signal until the audio becomes understandable. Try switching to LSB and re-tuning if AM and USB modes fail to demodulate what appears to be a voice signal. For fine tuning a SSB signal, normal (10 Hz frequency steps) tuning speed is best, **FAST** lets you tune the band rapidly.

*Note*: For even better reception of weak AM signals, or those experiencing adjacent channel interference, you can switch to an SSB mode (whichever sideband gives the clearest reception) When first switching to SSB from AM, an annoying heterodyne (tone) will usually be present on the signal, *slowly* fine-tune the signal for zero-beat (until the pitch of the heterodyne lowers until it is no

longer heard), and for best audio clarity. If the interference is still present, try selecting the other sideband, and repeat the tuning procedure. The following table list some *approximate* frequency bands to tune where SSB activity can be found (these may vary in each country):

| Service                         | Bands           | ; (MHz)               |
|---------------------------------|-----------------|-----------------------|
|                                 | 1.800 - 2.00    | 3.750 - 4.000         |
|                                 | 7.150 - 7.300   | 14.150 - 14.350       |
| Amateur Radio                   | 18.100 - 18.200 | 21.150 - 21.350       |
|                                 | 24.850 - 24.980 | 28.200 - 29.00        |
| Citizens Band<br>(AM also used) | 29.960          | - 27.410              |
|                                 | 2.850 - 3.155   | 3.400 - 3.500         |
|                                 | 4.650 - 4.750   | 5.450 - 5.730         |
|                                 | 6.500 - 6.750   | 8.815 - 9.040         |
| Aeronautical                    | 10.005 - 10.100 | 11.175 - 11.400       |
| (USB)                           | 13.200 - 13.360 | 15.010 - 15.100       |
|                                 | 17.900 - 18.030 | 21.870 - 21.924       |
|                                 | 23.200 - 23.350 |                       |
|                                 | 2.000 - 2.100   | 4.000 - 4.4 <u>50</u> |
|                                 | 6.200 - 6.550   | 8.100 - 8.300         |
| Maritime                        | 8.700 - 8.850   | 12.300 - 12.375       |
| (USB)                           | 13.000 - 13.175 | 16.350 - 16.550       |
|                                 | 17.200- 17.375  | 22.000 - 22.200       |
|                                 | 22.700 - 22.850 |                       |

#### Adjusting SSB Carrier Frequency Offset

This allows you to seperately adjust the receiver's USB and LSB audio response to your own taste. The carrier offset is adjustable from 452.000 -458.000 kHz. Factory default offsets are 453.500 kHz for LSB, and 456.500 for USB.

#### Attention!

Since adjusting the SSB Carrier Offset too far results in distorted receiver audio, regardless of how the station is tuned, we recommend experimenting with this feature after you have first become familiar with basic receiver operation and functions.

To adjust the SSB carrier offset, perform the following steps.

- Select the desired sideband and tune in a signnal of relatively good strength and clarity (USB offset is used in this example).
- Press and hold SET, then MEM CLR (a short beep will sound).

The display will appear as below.

□ Slowly rotate the **MEM DWN** ↔ **UP** control while listening to the change in audio response.

As you adjust the carrier offset, it will become necessary to slightly retune your station periodically using the main tuning knob. As you tune the station, the display will show the *carrier offset frequency*, rather than the station frequency.

- Alternately adjust the carrier offset and re- tune as necessary until the desired audio response is achieved. Adjusting the carrier offset too far will begin to result in unintelligible or distorted audio. If this happens, adjust the offset back towards it's original value.
- □ Press **SET** to store the new carrier offset setting.

#### CW (Radiotelegraphy) Reception

CW (Continuous Wave) is popular mainly in the Amateur Radio and Maritime mobile bands, where its ability to be understood under conditions of fading and interference is advantageous over other modes. The FRG-100 has the option for installation of a 250 Hz or 500 Hz narrow CW filter that will permit enhanced reception of signals in crowded band conditions, or when experiencing interference. Please note that only *one* optional crystal filter can be installed at a time. See the *Installing Internal Accessories* chapter for instructions.

From any mode, press the **CW/N** key ( "**CW**" will appear at the top of the display), press once again if the the optional 250 Hz or 500 Hz narrow filter is desired, "**NAR**" will appear in the upper right of the display. Tuning for CW is similar to that of SSB, with the slow tuning rate being best. When tuning with the narrow filter selected, slowly tune across the signal until you arrive at a frequency where the signal audio seems to "peak". This should greatly reduce interference from adjacent signals, while providing a readable CW signal.

#### Adjusting BFO "Beat Note"

In CW mode, the receiver's BFO (Beat Frequency Oscillator) frequency is offset with respect to the center-frequency of the receiver's IF filter. The BFO offset determines the pitch of the audio tone that you will hear *and* the frequency that the IF center frequency and display will be offset from the true carrier frequency of a signal during CW reception. From the factory, the default BFO offset is 600 Hz, however, it may be adjusted to 400, 500, or 700 Hz if you prefer a different pitch. If you are comfortable with the 600 Hz offset, you may leave it as set.

To adjust the BFO offset from the CW mode:

□ Press and hold **SET** then **VFO** ► **MEM** (*a short beep will sound*). The display will appear as below.

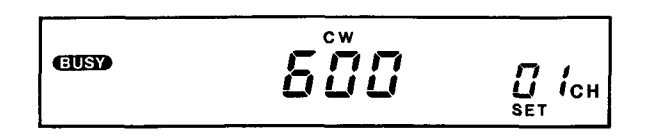

- □ Using either the MEM DWN ↔ UP control or the UP ▲ DOWN ▼ keys, select a BFO offset.
- Press SET to save your selection and return to CW reception.

| Amateur Radio C     | W Band Segments*           |
|---------------------|----------------------------|
| 1.8 - 2.0 MHz       | 3.5 - 3.750 MHz            |
| 7.00 - 7.150 MHz    | 10.100 - 10.150 MHz        |
| 14.000 - 14.150 MHz | 18.068 - 18.100 MHz        |
| 21.000 - 21.120 MHz | 24.890 - 24.930 MHz        |
| 28.000 - 28.100 MHz | * may vary in each country |

#### Selectable CW Sideband

It is possible to receive USB voice signals using the CW mode in some radios, but not LSB. This is because the CW BFO offset is normally the same as that of USB. You can observe this by tuning a CW signal, then switching between USB and CW. You will notice no apparent difference in the received signal.

However, if you tune to a signal and then change modes between CW *and LSB*, the signal will be lost and require slight re-tuning. This is the result of a difference in receiver BFO offset between these respective modes. Re-tuning can be inconvenient, especially if you enjoy working bands where both CW and LSB modes are used adjacent to each other (such as the 40, 80, & 160-meter Amateur Radio bands).

For added operating convenience, the FRG-100 permits matching the CW offset to the *alternate* sideband (LSB), as well as USB (default) whenever the **CW** button is pressed. This is illustrated in the graph below.

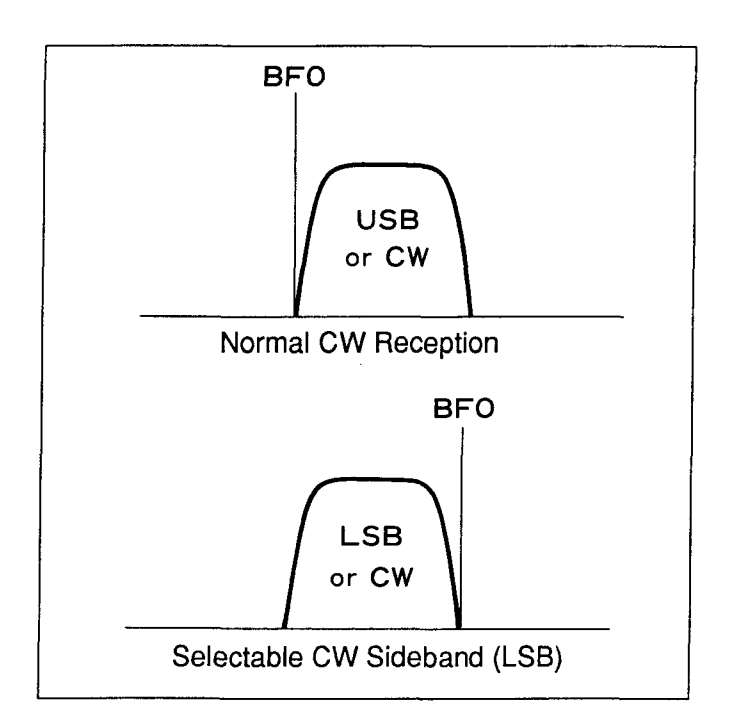

Using this feature, you may freely tune LSB voice and CW signals *from within the same mode*, and even select the narrow CW filter (if installed) *without having to change modes and re-tune your desired signal*. Normal USB and LSB reception is still possible as before, however, when in CW mode, the selected CW sideband offset will automatically take effect.

Example: Select CW (LSB) offset.

- Press and hold the CW/N key while turning on the radio. At this point, normal SSB reception can be selected just as before by toggling the SSB button for the desired sideband.
- □ To match the CW offset to the alternate (LSB) sideband, select LSB using the **SSB** key, then simply press **CW/N**. Notice that *both* "**LSB**" *and* "**CW**" appear above the frequency display to let you know which offset you have selected.

ещемо VFO Л.ОООООООООО

Offset can be verified by tuning to a LSB voice signal, then switching between LSB and CW (LSBoffset) modes. Notice that the voice signal can now be received in CW mode, and re-tuning is not required.

□ To return to the USB offset, toggle the **SSB** key until "**USB**" appears alone, then press **CW/N**. The display will now show "**CW**" with your selected (USB) offset

To disable the CW Carrier Offset feature, turn off the radio, then once again press *and hold* the **CW/N** key while powering on the radio.

#### Reverse BFO Offset

Normal CW operation places the BFO frequency offset *below* the IF center-frequency. However, this offset can be switched to *above*. If you are experiencing interference from a adjacent signal that cannot be eliminated by de-tuning, this feature may help alleviate the problem. In some cases, the offset will place the troublesome signal far enough outside the previous receiver passband to eliminate (or reduce) the interference. The following illustration shows how shifting the BFO offset can avoid interference.

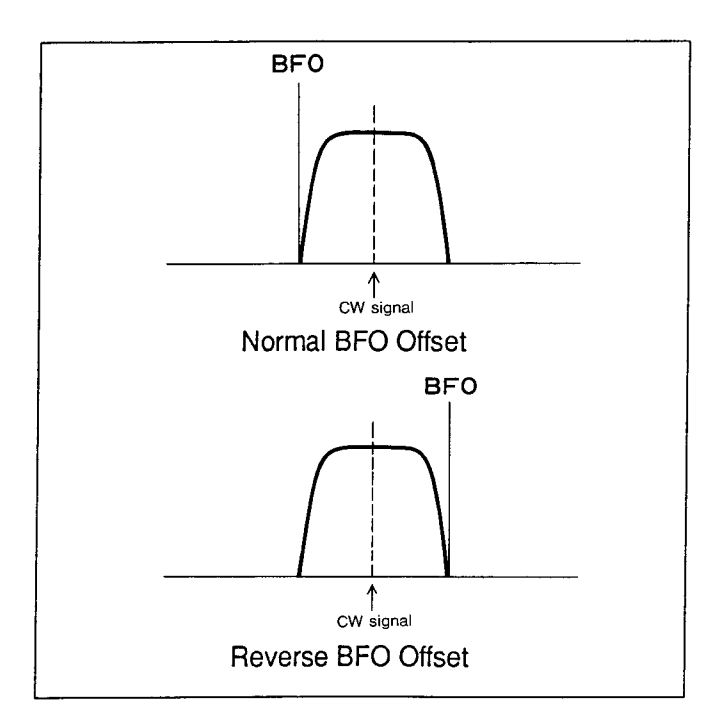

The Reverse BFO Offset can only be enabled from within the Selectable CW Sideband mode previously explained. If you are tuned to a CW signal receiving interference, perform the following steps.

Press and hold the SET key, then press the CW key to reverse the offset as shown below (the "LSB/USB" indicators will change to reflect the reversal).

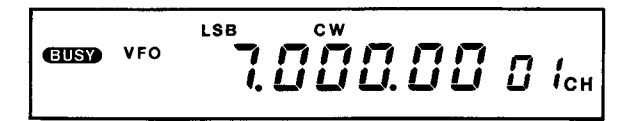

You will notice the pitch of your original signal change (the display frequency, however, will remain the same).

Slightly re-tune the desired signal for best reception. The BFO offset can be toggled back to it's original setting by repeating the above key sequence.

#### Important!

While the display indications for both the Selectable CW Sideband and the Reverse BFO Offset appear similar, it is important to note that these are **two separate functions**. The Selectable CW Sideband is primarily an operating convenience for reception in certain Amateur Radio bands, while the Reverse BFO Offset is designed to reduce interference experienced primarily on CW signals.

#### FM Reception

FM (Frequency Modulation) is not widely used below 30 MHz, however, Amateur Radio communications can occasionally be heard between 29.510 - 29.700 MHz, some FM-mode CB transceivers (usually hand-held type) in the 27 MHz band can also be found. FM reception is made possible with the installation of the optional FM UNIT-100 unit. Please see the *Installing Internal Accessories* chapter for details.

□ FM reception can be selected from any mode by pressing the FM key ("FM" will appear at the top of the display). You will immediately notice an audio "rushing" noise from the receiver, this is normal. Slowly rotate the SQL control clockwise until the noise quiets, and "BUSY" indicator disappears at the left of the display.

When in the FM mode, tune the received signal for maximum S-meter deflection, clearest audio, and maximum receiver "quieting".

#### **Receiver Squelch Setting**

The squelch setting is very important and affects signal reception. By rotating the **SQL** control clockwise *past* the point where the receiver initially "quiets", the stronger the required signal that will be needed to "open" it. Adjusting the **SQL** control beyond this point will limit your reception to only those stations which have fairly strong signal levels and are generally nearby, however, band propagation conditions can often result in DX (long distance) reception.

Generally, an optimum **SQL** setting is such that the receiver remains quiet from band and spurious noise, but opens to permit listening to signals that are of sufficient strength to be intelligible. While tuning around, if you notice S-meter deflections without any signal being heard or hear broken audio, this is a possible indication that your **SQL** control might be adjusted too far.

#### Fading and Noise Rejection

Distant received stations can sometimes distort while undergoing extreme signal strength fluctuations due to sources such as ionospheric and propagation phenomena. This is visible by observing the S-meter variation while tuned to a broadcast. In addition, rapidly tuning from weak to strong signals can have a similar effect.

AGC (Automatic Gain Control) circuitry is designed to counteract this problem and maintain a relatively constant audio level, even during extreme fading conditions. The AGC has two settings, fast and slow. This refers to the recovery rate of the receiver to signal strength variations.

In most cases when when tuning around for stations, the **AGC-F** button is usually selected (depressed), to allow receiver gain to recover quickly after tuning past strong signals. Once you have a signal tuned in, unless it is very weak, reception will probably be better with the **AGC-F** key off.

#### Noise Blanker Setting

The noise blanker circuit in the FRG-100 can sometimes provide effective reduction in static and pulse-type interference. This is commonly encountered from automobile ignition systems, electrical motors, and from natural sources such as thunder storms. If you hear pulse noise, just press the **NB** button. If no interference is being experienced, or if the noise blanker tends to distort the received audio, it should be left off (un-depressed).

#### **RF** Attenuation

Interference can be experienced from receiver front-end overloading caused by a very strong signal from a nearby station. This can be reduced by inserting an appropriate amount of RF attenuation, until the annoying signal is reduced to a level where reception is best.

In the FRG-100, *three* attenuation levels can be inserted, 6 dB, 12 dB, or 18 dB (by selecting both). When receiving a strong signal, select different attenuation levels by pressing the **6dB** and/or **12dB** keys until the desired attenuation is obtained. When changing modes or tuning afterwards, remember to turn off the attenuation.

#### Beep Settings

Normally, pressing any of the front panel pushbuttons will result in an audible "beep" confirming your entry.

The beep tone is adjustable from 270 Hz to 3520 Hz if you prefer a different pitch than the default setting (880 Hz). The beep can be disabled completely for silent operation. To adjust the beep tone, perform the following steps.

□ From any mode, press *and hold* **SET**, then **VFO/MEM** key momentarily. The display will appear as below, with a constant beep tone.

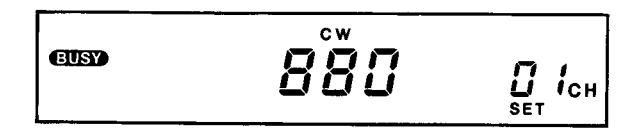

- □ Rotate the **MEM DWN** ↔ **UP** control until the desired tone is reached, then press **SET** to save your new "beep". The display will return to the previous mode.
- To disable the beep tone, repeat the first step as above, then press SEL. The tone will stop and the display will appear as below.

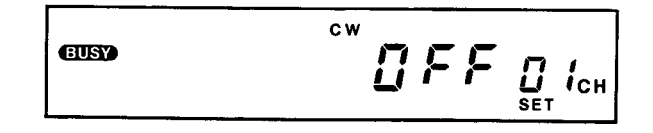

Toggling the SEL key will alternately turn the beep on/off. Press SET to return to normal operation.

#### **Beep Volume**

Beep volume is *not* affected by the front panel **VOL** knob, but can be adjusted by a control located beneath the top cover of the receiver. Instructions on removing the receiver cover and adjustment are covered in the *Installing Internal Accessories* chapter.

#### Changing Receiver Selectivity

The FRG-100's IF bandwidth (selectivity) is automatically selected according to the reception mode, as shown below.

| Mode                 | Default IF Selectivity |
|----------------------|------------------------|
| CW Narrow (optional) | 500 / 250 Hz           |
| SSB, CW              | 2.4 kHz                |
| AM Narrow            | 4.0 kHz                |
| AM                   | 6.0 kHz                |
| FM (optional)        | 15.0 kHz               |

In AM and CW modes, you can change the normal selectivity by manually inserting a narrow filter (optional for CW). The default bandwidths are generally considered optimum for their respective modes. However, the default bandwidth settings for AM & SSB modes can be changed if you so desire for special applications. CW only has the normal and **N**arrow setting, while FM is fixed at 15 kHz. In general, narrowing receiver bandwidth can reduce interference from adjacent signals at the expense of audio fidelity. This is better demonstrated than explained.

Select the **AM** mode, then tune to a strong local AM broadcast station.

Hold the SET button, then press SEL. Your display will appear as below. This indicates the pre-set (default) mode IF filter selection.

□ Rotating the MEM UP ↔ DWN control will change the default selectivity from 6.0 to 4.0, 2.7 or 0.5 kHz. AM broadcast audio can usually be understood with as narrow as 2.7 kHz of bandwidth, however, notice the effect on the audio quality. Return the setting to 6.0 kHz. *Note! "F IL D.5"* will be displayed *regardless* of which optional filter (if any) is installed. Actual selectivity (250 or 500 Hz) will be determined by the installed filter, in addition, *"2.7"* actually indicates a selectivity of 2.4 kHz.

To save the default IF filter selection, press SET. Your display will return to the tuned frequency. In this way, the default bandwidth settings for each mode can be changed.

#### Caution!

While it is versatile in special circumstances to be able to change the receiver's bandwidth settings, we recommend leaving the default settings as they are.

#### PLL Offset

The PLL Offset adjusts the frequency of the receiver 1st Local Oscillator, and permits fine tuning adjustments of  $\pm$  3.00 kHz. This can be used to zero-beat your receiver against a known frequency standard. *However, your receiver comes fully calibrated and aligned from the factory, and under most operating situations, requires no further adjustment*. This feature is only mentioned to inform you in the event that it is accidentally selected, we *do not* recommend altering the offset.

□ The PLL offset is selected from any mode by holding the SET button, then pressing MEM ► VFO. Your display will appear as below. This indicates the current default PLL Offset (□.□□) in kHz.

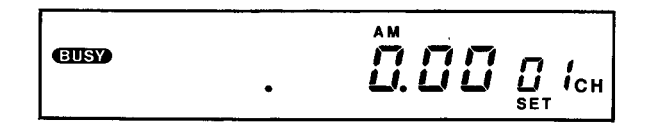

- □ If adjustment should ever become necessary, select the appropriate mode, tune to the published frequency of a known station (such as WWV), then press **LOCK**.
- □ Rotate the **MEM UP** ↔ **DWN** control to adjust the offset in 10 Hz steps (±3.00 kHz) to zero-beat the receiver against the known station's frequency.
- □ Press **SET** to save the new offset and **LOCK** again return to normal operation.

# **Memory Operation**

#### Introduction

The 52 memories in the FRG-100, labeled  $\square$  through 5 $\square$ , Lo and  $H_i$ , each store frequency, mode, and narrow filter selections (for CW and AM modes). When you recall a memory, these operating parameters are displayed. These can be used to store your favorite station frequencies for convenient recall, listening and scanning. Memories Lo and  $H_i$  store band-edge information used when searching within a band for new signals (memory and band scan operation is covered in the next chapter).

#### Memory Storage

To store a displayed frequency into memory simply press and hold the yellow-labeled **VFO**  $\blacktriangleright$  **M** button for longer than 1/2 second. Memory channels Lo, H, and B i contain default frequencies of .150.00 MHz, 30.000.00 MHz, and 7.000.00 MHz respectively and can be re-programmed at any time. Let's begin with a simple example of storing a displayed frequency into a memory channel.

*Example: Store 2.182 MHz from VFO into memory channel 10.* 

- □ First press VFO/M to select VFO operation("VFO" will appear at the left of the display), select USB mode, then tune to the desired frequency (2.1820.00).
- □ Next, press **VFO/MEM** again to select memory operation("**MEM**" will appear at the left of the display).
- □ Rotate the MEM DWN ↔ UP control to select a memory channel (channel "□" in this example). The memory channel number selected will be displayed at the far right. Note: ensure that FAST is not enabled as this only permits recalling previously programmed memory channels.
- □ Now press and hold the VFO ➤ M button for longer than 1/2-second. Two beeps sound to confirm the memory was stored. The display will now show the memorized frequency.

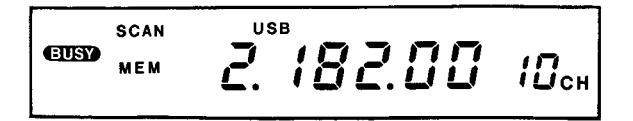

To return to VFO tuning, press **VFO/MEM**.

#### **Checking Memory Contents**

Before storing or recalling a memory, you will usually want to check its contents. From the VFO mode, press VFO/MEM for memory operation and use the MEM DWN  $\leftrightarrow$  UP control to browse through the channels, or, without leaving the VFO mode, simply rotate the MEM DWN  $\leftrightarrow$  UP control (if you don't mind the blinking display). Using either method, both programmed and empty memory channels will be displayed. If you wish to skip over empty memory channels when browsing, press the FAST key, then only programmed memories can be recalled and displayed.

#### Checking and Programming Memories From VFO Mode

You may find that checking and programming memories directly from the VFO mode more convenient than performing the keystroke sequence previously described. After tuning the desired frequency on the VFO, select the memory channel you wish to store it in by simply rotating the **MEM DWN**  $\leftrightarrow$  **UP** control. As soon as you do this, the frequency display, mode indicator, "**MEM**" and channel number will begin blinking, and will continue to for 3 seconds, after which the display will return to the VFO frequency if no further controls are touched. This is normal, and alerts you that you are checking memories while still in the VFO mode.

□ The frequency read-out on the LCD will be blank if the memory is vacant, or display it's contents if programmed. As you rotate the MEM DWN ↔ UP control, the corresponding memory channel will be shown (as the display continues to flash).

#### Auto Memory Arrangement

Memorized frequencies can be automatically arranged in channel number order ascending from lowest to highest frequency, starting with memory channel  $\mathcal{G}$  !. To do this, turn off the radio, then press *and hold* the **MEM**  $\rightarrow$  **VFO** key while turning on the power. Previous frequencies will be rearranged in order, any vacant memory channels will be filled.

□ Press **VFO** ► **M** for longer than 1/2 second to store your frequency in the selected memory channel.

#### Erasing a Memory Channel

You can re-program a memory channel at any time, however, if you want to erase its contents completely, simply press the **MEM CLEAR** key when the desired memory channel is selected. *Note*: Memory channel  $\Im$  *i cannot* be erased. The frequency display will then blank, indicating that no frequency information has been pro- grammed. The channel can then be skipped dur- ing memory selection, and during memory scanning(to be covered later). If you change your mind, and wish to restore the old frequency, pressing **MEM CLEAR** 

#### **Clearing All Memories**

If you wish to erase *all* of the memorized data, perform the following step. Please note, however, this clears all clock/timer settings, as well as frequency data.

Turn the radio off, press *and hold* **MEM CLEAR** while powering on again. The radio is now reset to the factory default settings.

again will restore the last active memory. This can be used for each memory channel.

#### Memory Tuning

All 52 memories in the FRG-100 are tunable, similar to VFO operation, without changing their stored frequency. When a memory channel is selected, it can be tuned by simply rotating the main VFO knob or other stepping keys. On your display, the "**MEM**" and "**SCAN**" indicators will immediately disappear, as the "**M-TUNE**" indicator appears.

The memory will tune within the full range of the receiver. This new tuned memory frequency can be written over the previous one by pressing the **VFO** key for 1/2 second until the double beep sounds. To return to the memory channel, press **VFO/MEM**, once again to return to VFO operation.

#### Writing Memory Contents to VFO

The contents of a selected memory channel or tuned memory can be copied directly to the VFO This is sometimes useful for further tuning and eventual copy to a new memory channel.

Holding the  $M \rightarrow VFO$  button for 1/2 second copies the current memory channel data or the tuned memory frequency into the VFO.

# **Scanning Operation**

#### Introduction

Scanning operation enables you to check activity on memory channels, or search bands for new stations. The FRG-100 offers several flexible scanning modes; Memory, Band, Priority and Group Scanning. While in memory operation, pressing the **SCAN SEL** key toggles between scanning modes, with indication in the lower right corner of the display showing the mode selected (as shown below). Each mode offers *two* choices of scan resume; *time*-delay or *carrier*-delay.

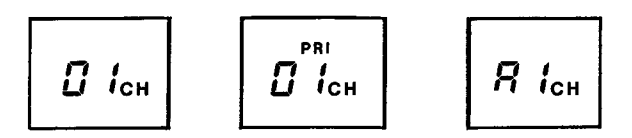

#### Memory Scan

This mode sequentially checks for activity on all or only selected memory channels. Vacant memory channels are automatically skipped. Scanning stops on any channel having a signal strong enough to open the squelch, the two decimal points in the frequency display will blink while scanning is stopped.

7.000.00 0 /... EUSY MEM

By default, *carrier*-delay operation is selected and scanning resumes 2 seconds after no signal is present. Alternatively, you can select *time*-delay operation and have scanning resume automatically after 5 seconds, even with activity present. Carrier-delay operation requires the squelch to be closed to mute background noise and allow scanning, however, in time-delay operation, scanning will automatically step to the next channel after a 5-second delay. This mode is useful if you want to step through all of the memories to "sample" the activity on, each, or listen to signals not strong enough to open the squelch.

To toggle between carrier-delay and time-delay operation, turn off the receiver and turn it on again while holding the **SEL** button. As you press *and hold* this key with the power off, you will notice the single digit at the right side of the display shift from "I" to "2". This indicates default (1) or alternate (2) selection..

*Example* #1: begin scanning all memory channels (*default* carrier-delay).

- Press **VFO/M** to select memory mode.
- □ Adjust the **SQL** control until the receiver quiets and "**BUSY**' indicator disappears.
- Press the SCAN key to begin memory scanning. The frequency display and memory channel number will begin changing in memory sequence.

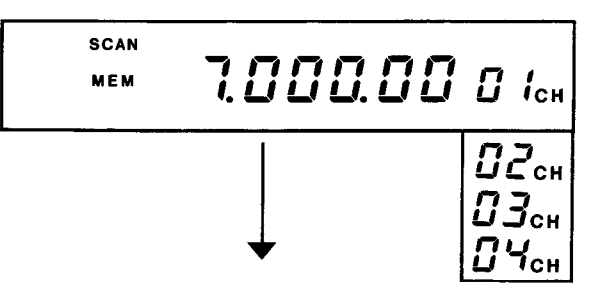

□ To stop scanning, press **SCAN** again.

*Note:* You may need to readjust the **SQL** control to prevent scanning from stopping on only background noise.

When activity is found, scanning stops to that channel, the "**BUSY**" indicator comes on, and the decimal points in the display will begin flashing. As activity ceases, scanning will resume 2 seconds later.

*Example* #2: Scan all memories (*alternate* time-delay).

□ Turn the radio off. Press *and hold* the **SEL** key while powering back on (note the display digit change from "**I**" to "**2**" before powering on).

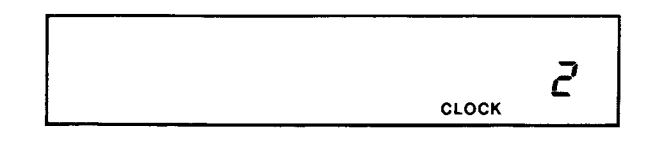

Repeat the procedure as above to begin scanning.

When activity is found, the display will have the same indications as above, however, scanning will resume 5 seconds after activity is found.

*Note:* If you wish to "sample" all of the memory channels (activity or not), simply rotate the **SQL** 

control fully ccw to open the squelch. Each memory channel will be sampled for 5 seconds.

#### Scan Stop

Scanning operation normally resumes after a signal ceases, or at five second intervals, depending on the delay selected (time or carrier). If you want the receiver to stop *and remain* on a channel or frequency where activity was detected, turn the radio off, then press *and hold* **SCAN** while turning it on again. Scanning operation is selected and started as before, but now scanning will stop on the first activity found, but will not resume until the **SCAN** button is pressed again. Repeat the above power-on sequence to return to default operation.

#### Memory Scan Skip

If you have stored many memories, you may not want to scan all of them. You can select some of them to be skipped during scanning. First, recall the memory to be skipped, press *and hold* **SET**, then **SCAN** together momentarily. A single beep will sound, and the "**SCAN**" indicator will disappear as shown below. Repeating the sequence will enable the channel for scanning again.

#### Band Scanning: Band-Edge Memories Lo & H .

The FRG-100 does not limit you to only scanning memory channels. You can use the band scanning mode to search for any activity between two frequencies. This could be a band allocation, such as the 20-meter amateur band, the entire range of the receiver, or between any two frequencies you want to explore.

This feature makes special use of programmable band-edge memory channels Lo and  $H_i$  (selected been memory channels 5D and  $D_i$ ). These are used exclusively for band scanning, and are not displayed or even selectable in the memory scan mode. Their contents determine the upper and lower frequency limits that will be scanned between.

Before beginning band scan operation, you must first program band-edge memory channels  $L_D$  and  $H_I$  with the upper and lower frequency

limits of your choice (factory default frequencies of .150.00 MHz and 30.000.00 MHz are memorized in  $L_{0}$  and  $H_{1}$ , respectively). These memories are recalled and programmed in the same manner as channels  $J_{1} - 5J_{2}$  (See Memory Operation).

Band scanning is started by simply recalling either the low or high band-edge memory channel, closing the squelch, and then pressing the **SCAN** key. The receiver will begin scanning between the lo and  $H_i$  limits. If the lo memory was initially selected the receiver will start scanning from low to high, or vise-versa if  $H_i$  was initially selected. If you let scanning continue indefinitely, it will loop around when it reaches the lo or  $H_i$ limit.

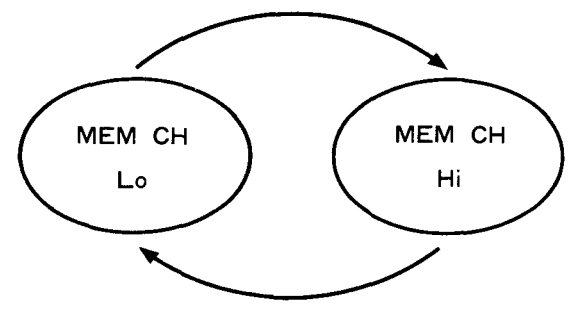

The scan rate will be determined by the step size for mode selected (see chart on page 13). You can increase the scanning step size by 10, by pressing the **FAST** button while scanning. Band scanning operates in carrier (default) or time delay and can be toggled in the same manner as memory scanning mode.

*Example:* Scan the 15-Meter Amateur Band for activity.

- From VFO mode, select USB and tune to the low edge of the 15-meter amateur band. (21.000.00 MHz).
- Recall memory channel Lo, then memorize the VFO frequency into it.
- □ Tune to the upper edge of the 15-meter amateur band (21.350.00 MHz).
- □ Recall memory channel ½ , and memorize this VFO frequency into it.
- □ With either memory channel Lo or H<sub>1</sub> selected, rotate the **SQL** control until the squelch closes, then press **SCAN** to begin band scanning.

The receiver will begin scanning up or down in frequency (depending on which band-edge channel you selected). If you prefer a faster or slower scan speed, press the **FAST** button to toggle the tuning step size. When activity is de-tected, scanning will stop on that frequency, then resume *according to the delay mode selected* (time or carrier).

#### **Priority Scan**

Priority Scan is useful for "keeping watch" on a frequency of interest (such as an emergency or hailing frequency), while still being free to tune around or listen elsewhere. Any *single* memory channel (except  $H_i$  and  $L_i$ ) can be tagged as the priority channel.

While receiving in VFO or Memory mode, the priority channel will be automatically checked once every 5 seconds for activity. As this happens, your frequency display will momentarily revert to the priority channel, and then return to normal. If activity is received during a scan, the radio will automatically switch to the priority channel for monitoring. In the default (carrier delay) mode, operation will resume to the previous VFO or memory channel 2 seconds after signal activity ceases. In the alternate (time-delay) mode, the priority channel will be monitored for 5 seconds, then operation returns to the previous VFO frequency or memory channel regardless if activity continues on the priority channel (it will be caught on the next scan). Carrier and Time Delay modes can be toggled using the power-on sequence as described before (See: Memory scan).

To tag a selected memory channel as the priority channel, press **SCAN SEL** until "**PRI**" appears above the memory channel number at the right side of the display. Then, from either memory or VFO operation, simply pressing **SCAN** will begin priority scanning.

*Example: Priority scan memory channel 10 while in VFO operation.* 

- □ Press **VFO/MEM** to select memory operation, then recall channel *∜*.
- □ Press SCAN SEL until "PRI" appears above the memory channel number.

|--|

□ Press **VFO/MEM** to return to VFO operation, then press **SCAN**.

Priority scan will now begin, you are still free to tune as before.

#### Selectable Group Scan

This versatile scanning mode allows you to scan memory channels by an assigned group or pattern. In *Memory Scan*, all fifty memory channels are sequentially scanned, any channels that you do not want to scan must be individually de-selected or "locked-out". This can be inconvenient, especially if there are multiple channels you wish to lock out, but later want to quickly select again for scanning.

Selectable Group Scanning allows you to arrange your 50 memory channels into 5 groups each containing 10 channels. Each memory channel is given an *alphanumeric* designation (such as \$5, \$7, etc). The *letter* refers to the *group* that it belongs to, while the *number* refers to the channel *within each respective letter group*. Any single selected group (ten channels) can be scanned, or a common channel number among all groups (five channels) can be scanned. Groups and channels can be arranged according to mode, band, or any significance you choose. The chart below illustrates how the memories are arranged by lettergroup and channel-number.

| Memory<br>Channels | Letter Group - Channel Number |    |    |    |            |            |     |    |    |    |
|--------------------|-------------------------------|----|----|----|------------|------------|-----|----|----|----|
| 0 I ~    10        | 81                            | 82 | 83 | ЯЧ | 85         | 85         | 87  | 88 | 89 | RD |
| 11 ~ 20            | ь!                            | 62 | 63 | 54 | 5          | 55         | 67  | 58 | 59 | 50 |
| 21 ~ 30            | E I                           | 53 | [3 | ٢٢ | ٤5         | ٤٥         | Ε7  | 68 | 69 | EØ |
| 31~ YD             | d                             | 95 | d3 | ď۲ | ď۶         | <i>3</i> 5 | 47  | д8 | ď3 | ЪЪ |
| 41~50              | E 1                           | 23 | 83 | EY | <i>E</i> 5 | 85         | E 7 | 88 | 89 | 20 |

There are two options in this mode, scanning by common *letter group* or common *channel number*. This is visually simplified in the above chart if you think of group scanning as *horizontal* scanning, and common channel scanning as *vertical* scanning.

#### Memory Usage

Please note that the common fifty memory channels are used in both Memory and Group Scanning modes, only the assignment is different.

For example, memory channel 42 would have an assignment of " $E^2$ " (group "E", channel "2") in Selectable Group Scanning mode, but the memorized frequency contained within would be the same in both modes.

#### Common Group Channel Scan

This lets you select a common channel number among all letter groups for scanning (5 channels), and is the default mode. This can be thought of as "vertical" scanning, as shown in the table below.

| Memory<br>Channels | Le         | tter | Gr | oup | ) - C      | Cha | nne | I N | uml | ber  |
|--------------------|------------|------|----|-----|------------|-----|-----|-----|-----|------|
| 01~10              | 81         | 82   | 83 | ЯЧ  | RS         | 85  | 87  | 88  | 89  | នព្វ |
| 11~20              | <b>ь</b> I | 62   | 63 | ১৭  | 55         | 55  | 57  | 58  | 53  | 58   |
| 21~30              | E 1        | 23   | 23 | EЧ  | ٤٢         | 55  | 57  | ٤8  | [9  | 50   |
| 31~ YO             | d          | 95   | d3 | ಕಳ  | <i>d</i> 5 | 38  | 91  | 38  | 49  | 30   |
| 41~50              | E 1        | 62   | 83 | ٤Ч  | ES         | 88  | Ε7  | 88  | 29  | E 0  |

This can be selected from the Memory mode by toggling the **SCAN SEL** button until an alpha numeric indication appears in the memory channel window. The common channel number can be selected from within any of the letter groups. For example, if you want to scan channel 6 in all the letter groups, selecting  $\$5, \$5, \$5, \$5, \$5, \ absel{eq:selected}$  solution the same scan pattern. Then, rotate the **MEM DWN**  $\leftrightarrow$  **UP** knob to select a common channel number for scanning. Close the **SQL** control, the press **SCAN** to begin.

#### Example: Scan channel 9 in all letter groups.

From memory mode, press SCAN SEL until an alphanumeric display appears in your memory channel window similar to below, for example.

SCAN 100.00 яч.н BUSY MEM

- □ Rotate the **MEM DWN** ↔ **UP** knob until the number **"9"** appears next to the right of any letter.
- Close the SQL so that the receiver quiets, and the "BUSY" indicator goes off. Press SCAN to start.

#### Note!

Default and selectable scanning functions such as time and carrier-delay, and scan stop, can be used in the Group Scanning Mode as well as normal memory channel scanning. They are selected using the same power-up and key sequences previously described.

#### Common Letter Group Scan

This alternate mode scans all of the memory channels within any single letter group (10 channels). It can be thought of as "horizontal" scanning, as illustrated below.

| Memory<br>Channels | Letter Group - Channel N |    |    |    |            |    | I N | uml | ber |    |
|--------------------|--------------------------|----|----|----|------------|----|-----|-----|-----|----|
| 01~10              | 81                       | 82 | 83 | RY | 85         | 85 | 87  | 88  | 89  | RŊ |
| 11 ~ 20            | 61                       | 62 | 63 | ይዣ | 55         | გგ | 67  | 58  | 59  | ៦ឰ |
| 21~30              | E 1                      | [2 | [3 | EЧ | 25         | 83 | רז  | 83  | 23  | £0 |
| 31~ 4O             | d                        | 42 | d3 | dЧ | <i>d</i> 5 | 5  | 57  | 48  | 33  | dВ |
| 41~SO              | E 1                      | 53 | 83 | E۲ | 85         | 55 | 57  | 83  | 29  | E0 |

This alternate scanning pattern can be selected by pressing *and holding* the **SCAN SEL** key while powering on the radio. From the Memory Mode toggle the **SCAN SEL** button (as before) until an alphanumeric display appears in the memory channel window. Then rotate the **MEM DWN**  $\leftrightarrow$  **UP** control to select the letter group you want to scan. In this case, selecting any channel number *within the letter group* you want will result in that group being scanned. For example, selecting  $\mathcal{R}$  : -  $\mathcal{R}$ would all result in group-A being scanned. Ensure the **SQL** control is closed, and press **SCAN** to begin.

#### Example: Scan Group D for activity.

□ From memory mode, press **SCAN SEL** until an alphanumeric display appears in your memory channel window similar to below (your display might have a different letter group, but this is just an example).

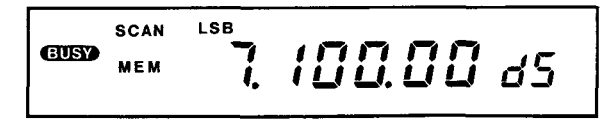

- □ Rotate the **MEM DWN** ↔ **UP** knob until the letter "'d" appears next to the left of any channel number.
- Close the SQL so that the receiver quiets, and the "BUSY" indicator goes off. Press SCAN to start.

#### Using Selectable Group Scanning

The key to obtaining the most from Group Scanning is to arranging your 50 memory channels into some logical order or pattern. This could be grouping them by location, mode, frequency band, or any significance you choose. As mentioned before, the fifty memory channels are common and used by both Memory and Group Scanning Modes. Therefore, the order that you program them in initially will determine their location or "address" in the group structure. Of course, they can be arranged again or programmed later, but it might save you some time to plan ahead.

For example, many shortwave AM broadcast Stations transmit simultaneously on several meter bands. By arranging meter bands by lettergroups (vertically) and station origin by channel number (horizontally) you could selectively scan different stations on a common broadcast band, or scan a common station over several of its transmission bands for the best signal quality. This is useful when certain bands provide the best reception during a particular time of the day or location, or if you want to scan a particular station for the best signal. The example below might help you get started with your own ideas.

| ch.#⇒<br>groupr↓ | 1                          | 2                            | 3                                | Ч                    |
|------------------|----------------------------|------------------------------|----------------------------------|----------------------|
| 8                | BBC<br>London<br>49 meters | Radio<br>Moscow<br>49 meters | Voice of<br>America<br>49 meters | WWV<br>2.5 MHz       |
| Ь                | BBC<br>London<br>41 meters | Radio<br>Moscow<br>41 meters | Voice of<br>America<br>41 meters | WWV<br>5 MHz         |
| E                | BBC<br>London<br>31 meters | Radio<br>Moscow<br>31 meters | Voice of<br>America<br>31 meters | <b>WWV</b><br>10 MHz |
| ď                | BBC<br>London<br>25meters  | Radio<br>Moscow<br>25 meters | Voice of<br>America<br>25 meters | <b>WWV</b><br>15 MHz |
| Ε                | BBC<br>London<br>19 meters | Radio<br>Moscow<br>19 meters | Voice of<br>America<br>19 meters | <b>WWV</b><br>20 MHz |

#### **Broadcast Band Scanning**

You can scan any of the 16 pre-programmed AM broadcast bands previously described in the *Signal Reception* chapter. Refer to the chart in that chapter for each band's frequency range.

The selected band will be scanned within it's upper and lower limits for activity. Scan resume and delay function are selectable the same way as for other scan modes. To begin AM Broadcast Band Scanning, perform the following steps (some of these steps are duplicated in the *Signal Reception* chapter).

- First, enable Broadcast Band Selection, the ensure normal tuning speed is selected (FAST should not appear in the display)
- □ Press *and hold* **SET** then the **UP** ▲ key momentarily (a beep will sound).
- □ Press the FAST key. Subsequent pressing of the UP ▲ DOWN ▼ keys will now result in Broad-cast Band stepping rather than frequency stepping as before.

Select AM and then a band to be scanned (the receiver will display the lower band-edge frequency).

□ Close the **SQL** control until the "**BUSY**" indicator disappears, the press **SCAN** to begin.

Scan operation is similar to normal band scanning, except that the upper and lower band limits are pre-programmed, rather than defined by memory channels L a & H i.

#### "Birdies"

Some spurious signals or "birdies" are generated from inside your receiver , and can be heard while tuning through various ranges. They usually appear as a steady carrier always found *at the same frequency*. There is no need to worry, as this is not an indication that your receiver is malfunctioning. Actually, these signals are experienced to some extent in all communications receivers. Most birdies are so well suppressed, you won't even notice them while tuning, however, you may find ones around 455 kHz, 10.485 MHz, 12.288 MHz and 22.700 MHz. These frequencies are related to those used by the CPU and other circuits in your FRG-100.

You can determine if a suspected signal is a birdie by disconnecting your receiving antenna, pressing both **ATT** buttons, and listening. If the signal is still present, chances are it's a birdie and you might want to log it for future reference. If the signal disappears, you might be tuned to a commercial RTTY or FAX broadcast station in idle (they often do this for hours on end).

### **Clock & Timer Operation**

The FRG-100 has two independently programmable clocks. One can be set to local time, the other can be adjusted to GMT, UTC or any time zone you desire. A handy World Time Zone reference card is included with your radio, showing international time on one side, and contains a receiver key/function reference on the other. It is located in a convenient slide-out slot on the bottom panel of the receiver. Each clock can be set for 12/24 hour display format. In addition, an hourly beep annunciator (similar to that heard on broadcast and news stations) can be set remind you of the time, every hour, on-the-hour.

To set the clocks, perform the following steps.

□ From any mode, press and hold the **CLOCK** button for longer than 1/2 second. Clock #1 will be selected, and the display will change to a time and begin blinking. "c lock 5EE" and "!" will appear in the memory channel window.

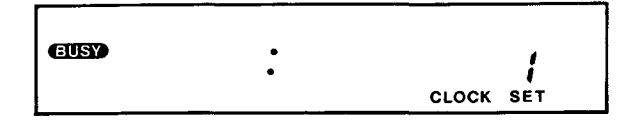

- □ Using the tuning knob, or UP ▲ DOWN ▼ keys, adjust clock #1 for the correct time, the display will stop blinking momentarily. The time will advance in 1 minute steps, however, by pressing the FAST key, you can toggle to 1 hour steps.
- Press SEL to select clock #2, and adjust it for the correct time.
- When the correct time has been reached for both clocks, pressing SET will save the settings and begin time-keeping. The display will revert back to the last VFO or memory frequency. Note: you can press the SET key while listening to a time station such as WWV in the background and synchronize your FRG-100's clock with the station's time.

To display the time from VFO or Memory operation, momentarily press **CLOCK**, and then **SEL** to choose which time you want to view (**SEL** will also toggle the display when the radio is turned Off). Tuning is still possible, however, the display will remain on the selected clock (even if you turn off the radio and power-on again) until you press either **VFO/MEM** or **CLOCK** to return to previous operation.

#### 12/24 Hour Format

Clock displays are normally in 24-hour format, however, this can be changed to 12-hour format by pressing *and holding* the **CLOCK** key while powering on the radio. The time display will be accompanied on the right by an "P" or "P" to designate A.M. or P.M. (see below).

| EUSY) • |  |
|---------|--|
|---------|--|

Repeat the power-on sequence to return to 24 hour format.

#### Default Display

The FRG-100 normally displays the received frequency until some other feature (such as a clock or programming function) is selected, then is returned to normal. This default setting can be changed so that *a selected clock* will normally be displayed if no other controls are touched. Tuning (using the main knob or **UP**  $\blacktriangle$  **DOWN**  $\checkmark$  key) or selecting a new mode will cause the display to *momentarily* revert to the frequency, after which it will return to the clock display.

To select the *alternate* default display, press *and hold* the **VFO/MEM** key while turning on the radio, then select the time you wish displayed by pressing **CLOCK** (and **SEL**).

To return to the normal display, repeat the above step.

#### LCD Backlighting

With the radio turned OFF, the LCD backlight can be turned on momentarily by pressing the **DIM** button. The LCD will illuminate for approximately 4 seconds, then go off. It's brightness is determined by the **DIM** button setting when the radio was turned on. If you want *continuous* LCD backlighting, press *and hold* the **DIM** key while powering on the radio. Afterwards, when the **DIM** key is pressed with the radio turned off, the backlight will stay on continuously (until **DIM** is pressed again to turn it off).

#### Hourly Time Annunciator

The FRG-100 can be set to emit a series of beeps (2-short, 1-long) at the top of every hour. This sounds similar to that heard on broadcast and news station. When enabled, it will sound with the radio turned on.

□ To enable this feature, press *and hold* the **TIMER** key while powering on the radio. Repeat this step to return to the original (default) setting.

#### Timer and Sleep Functions

You can set your FRG-100 to automatically turn on and off at preset times. This is convenient if you want to tape record a broadcast while you are out, or wake up to your favorite station every morning. The sleep timer can be set for up to 2 hours if you want to doze off listening to the radio.

Timer programming actually involves two *separate* operations; setting the On, Off, and Sleep Timers, then selecting which timers you want to operate. For example, you might want your radio to turn on at a certain time and remain on, rather than turning off later. You could have the Sleep Timer turn the radio off in 30 minutes, but disable the On-Timer so you can sleep-in the next morning. The procedure used to set the timers is similar to the operation you just used to for the clocks.

□ From any mode, press *and hold* the **TIMER** key for longer than 1/2 second. "**TIMER ON**" and "**SET**" will appear blinking at the bottom of the display, as shown (default).

| A |          |  |
|---|----------|--|
|   | •        |  |
|   | •        |  |
|   |          |  |
|   |          |  |
|   | <u>.</u> |  |
|   | •        |  |
|   |          |  |
|   |          |  |
|   |          |  |
|   |          |  |
|   |          |  |
|   |          |  |
|   |          |  |
|   |          |  |

- □ Press SET to activate the timer, then use the main tuning dial or UP ▲ DOWN ▼ keys to adjust the time you want the radio to turn *on*.
- □ Next, press **SEL** to select the Off Timer, and using the above procedure, adjust the time you want the radio to turn *off*.
- Press SEL again for the Sleep Timer, and set the time delay (up to 2 hours) before the radio will turn it'self off.
- Press TIMER momentarily to save the set- tings. The display will return to the previous frequency however, "TIMER ON OFF SLEEP"

will appear at the bottom of the LCD as shown below.

This indicates that the *all* of the timers are enabled *and* turned on (*there's a difference!*).

Press the TIMER key again momentarily, the previous timer indications at the bottom of the display will disappear.

Toggling the **TIMER** key turns on / off *any timers you have enabled* (in this case, all of them). At this point, you can go back and enable/disable individual timers to your own preference.

- Press and hold the TIMER for longer than 1/2 second. The display will begin blinking and indicate your previous On-Timer setting.
- □ Toggle the **SEL** key as before to enable/disable the timer(s) you want (let's disable the Off-Timer and Sleep-Timer in this example).
- □ To disable the timer, press the **SET** key. The display will appear as before (in the previous default setting), indicating the timer is disabled (the programmed time setting is still saved). Pressing **SET** again will enable the timer. By toggling the **SEL** and **SET** keys in this way, individual timers can be selected and enabled/disabled.
- After disabling the Off-Timer and Sleep-Timer, press VFO/MEM momentarily to return to normal operation.
- □ To turn on the Timer feature, simply press **TIMER** momentarily, the display will now reflect currently enabled timer functions and the timing cycle will begin.

#### Timer Cycling and Operation

Timer operation begins and cycles from the moment that **TIMER** is pressed. The radio will power on and off according to the timers, unless they are turned off, or the timing cycle is interrupted by turning the radio off and on again using the **POWER** switch. For example, if 45 minutes of delay was selected for the Sleep-Timer, the count-down begins *as soon as you press the* **TIMER** *key*. After the radio turns off, it can be turned on once again by merely pressing **TIMER** ( turning the timer function off). Toggling **TIMER** gain would repeat the process and give you another 45 minutes sleep delay time.

If your radio suddenly turns off for no apparent reason when you turn on the Timer feature, don't be alarmed, it is because your present clock time falls outside of the On/Off timing cycle.

For example, if the On-Timer was set for 9 A.M. and Off-Timer for 5 P.M., and were both enabled, turning on the Timer feature while listening to the radio at 7 P.M. would result in the radio immediately powering itself off until 9 A.M. the next morning! To override this, just press **TIMER**, now *you* are back in control.

Note: The time accuracy of the FRG-100 internal clocks is not guaranteed, and may vary with age and temperature.

#### **Diagnostic Test**

To perform the "Las Vegas Display" diagnostic test of the LCD and it's microprocessor, and to display the ROM version of your receiver, press and hold the **SET** key while turning on the receiver. This procedure will not erase any data. After testing the display segments, "IT SII" will be displayed, followed by a ROM version number (as shown below). After a few seconds, the display will return to normal operation

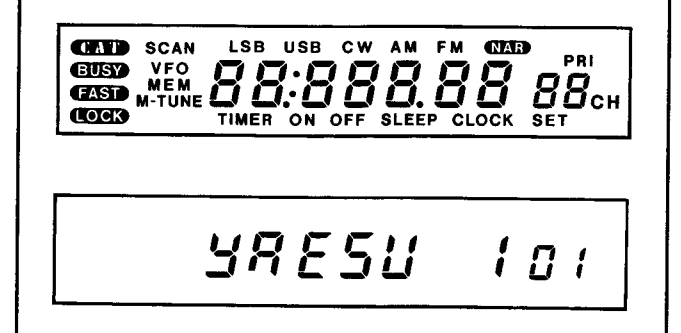

# **Installing Internal Accessories**

This chapter describes installation of the internal options available for the FRG-100. The YF-110C/CN crystal filters and FM Unit-100 can be installed by removing only the top cover. In addition, beep volume adjustment and access to the DC fuse is possible. Installing the TCXO-4 master oscillator or replacing the lithium backup battery requires removing the bottom cover.

This chapter describes the cover removal first, followed by the individual procedures for each option. Proper performance with these options depends on proper installtion. If you are unsure of the procedures after reading, feel fre to ask your Yaesu dealer fot help.

#### Top Cover Removal

- □ Turn the receiver off, and disconnect all cables.
- Place the set on stable work surface with the front facing you, and remove the eight screws affixing the top cover (Figure 1).Do not remove the four screws attaching the loudspeaker, or the screws attaching the carrying handle. Slowly lift the top cover off.
- Place the cover behind the radio, while paying close attention to the loudspeaker wire and connection at J1019

#### FM UNIT-100 Installation

The FM Unit option can be installed to permit narrow-bandwidth FM reception accross the entire receiving range of the FRG-100.

- □ With the front of the radio facing you, locate the six-pin connector **P1003**. It is approximately 4 cm to the right of the mounting screw in the center of the circuit board. A solid white line on the surface of the printed circuit board is provided to aid alignment and installation.
- □ Install the FM unit by vertically aligning the six holes on the unit connector with the six protruding pins of **P1003**, then gently pressing down to mate the FM Unit to the receiver circuit board (Fig. 3). You may now replace the cover.

#### Beep Volume Adjustment

□ The key beepr volume can be adjusted by potentiometer **VR1005**, located at the bottom edge of the circuit board (see Fig. 2)

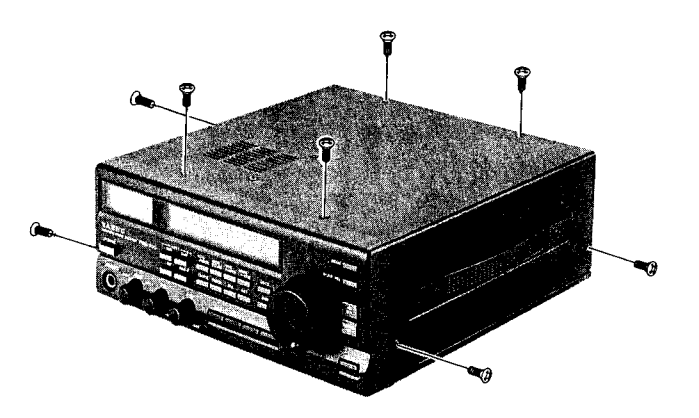

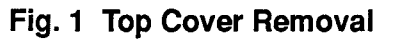

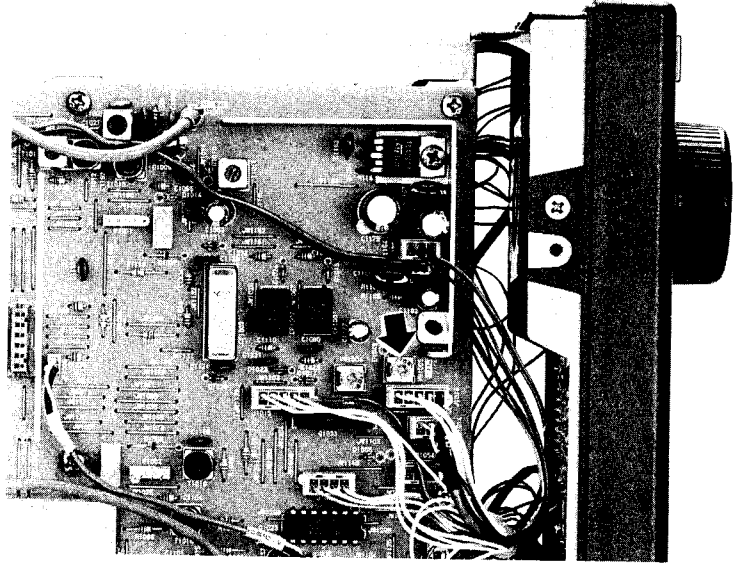

Fig. 2 Top View

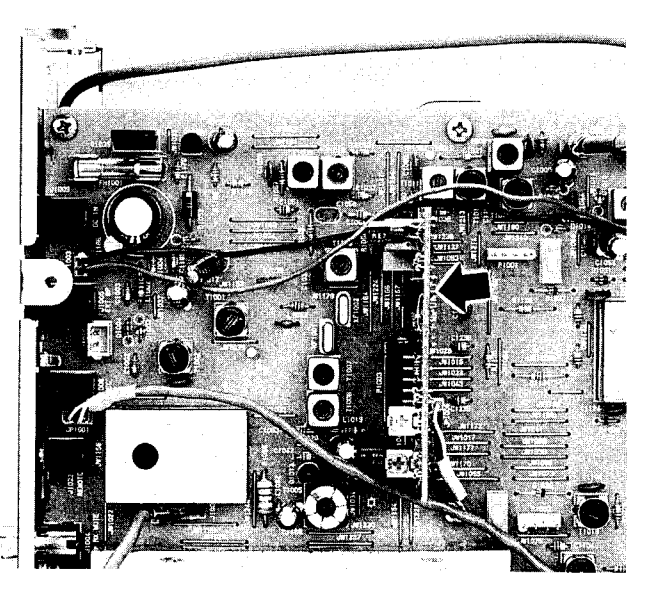

Fig. 3 FM Unit Installation

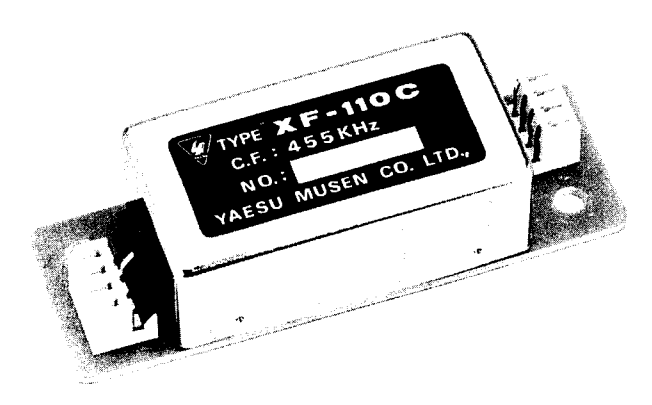

Fig. 4 YF-110C/CN Narrow CW Filters

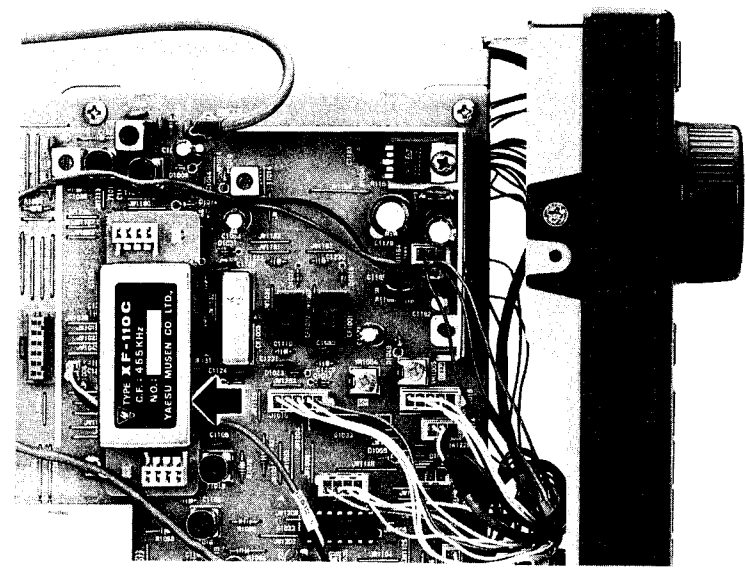

Fig. 5 Filter Installation

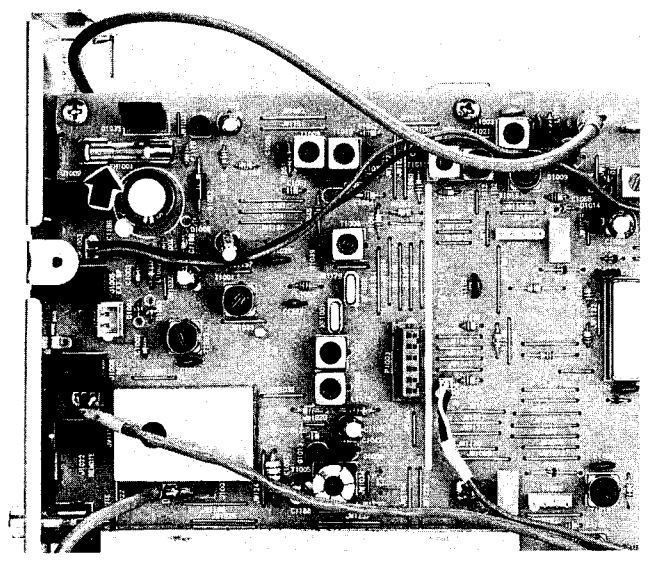

Fig. 6 Fuse Replacement

- □ With the radio on, use a small insulated screwdriver to adjust **VR1005**. Rotating the potentiometer clock-wise to increase the volume, and counter-clockwise to decease it.
- Beep volume can be confirmed by pressing a front-panel button, or by using the beep tone frequency setting to enable a continuous tone while adjusting the volume (see page 19). You may now replace the cover.

#### **Optional CW Crystal Filters**

A 500-Hz YF-110C or 250-Hz YF-110CN crystal filter may be installed for CW narrow reception (they cannot both be installed, as they use the same mounting location).

- Referring to Figure 2, determine the location of P1001 & P1002 and the nylon mounting standoffs.
- Straddle the crystal filter unit across P1001 & P1002, while carefully aligning the pins protruding from the board to the connector holes at the ends of the filter unit. Filter orientation is not critical since it will fit when mounted in either direction.
- When the filter unit has been mated to the connector pins, gently press down by the ends until the nylon mounting stand-offs push through the holes in the filter unit board and expand to lock it in place (Figure 5). You may now replace the cover.

#### Fuse Replacement

The internal fuse should not normally require replacement. If it blows, first determine the cause before installing a replacement. Fuse rating should never be exceeded, and replacement should be with that of an identical voltage and current rating.

- Ensure that the power is disconnected and cables removed.
- Locate fuse FH1001 at the upper right corner of the PCB, next to the DC 12 V IN jack(see Fig. 6).
- Using a small fuse pulling tool, firmly grasp the fuse and pull it straight up and out of its holder.

#### Caution!

Fuse replacement using other than a fuse pulling tool is not recommended due to the possibility of fuse breakage, and damage to surrounding components. Note the voltage and current ratings on the ends of the fuse. Install the replacement fuse in the reverse manner. You may now replace the cover.

#### Bottom Cover Removal

- Turn the receiver off, and disconnect all cables.
- Place the radio on stable work surface with the front facing you, and remove the eight screws affixing the bottom cover (Figure 7).
- Note the style and size of the screws, two flat head screws are used only at the front of the bottom panel, ensure they are replaced in the same location when re-installing the bottom cover. Next, remove the cover.

#### TCXO-4 Installation

Note the location of the standard crystal oscillator (Figure 2), it can be found approximately three centimeters above and to the left of the mounting screw in the center of the board.

- Remove the factory-installed unit by gently pulling it up from the four-pin connector J2014 on the printed circuit board. You may need to squeeze the head of the nylon stand-off mount as shown to aid in releasing the board.
- □ Mate the TCXO unit with connector **J2104** by carefully aligning it's protruding pins with the connector on the TCXO unit board.
- Press down gently with even pressure on both ends, until the TCXO board is firmly seated, and the top of the nylon stand-off mount pushes up through the hole in the board, locking it in place (Fig. 8). You may now replace the cover.

#### Memory Back-up Switch & Lithium Backup Battery Replacement

A replaceable 3-volt Lithium Battery **BT2001** is located on the bottom circuit board of the receiver (Figure 9). This maintains the memorized settings in your radio. Normal battery life is usually greater than five years, however, should replacement be needed, perform the following steps.

- Ensure the radio is turned off and the power is disconnected. Remove all cables and connectors.
- With the receiver front panel facing you, locate the round battery in the rear right corner of the lower circuit board. It is located directly behind the rear panel memory back-up switch.

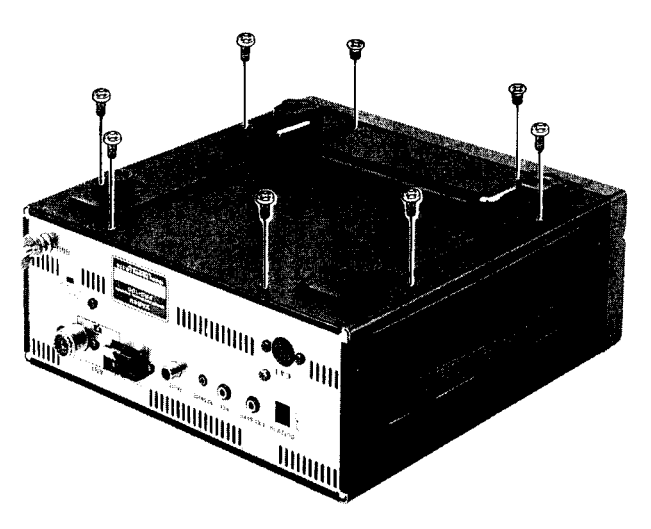

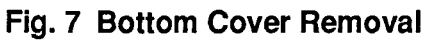

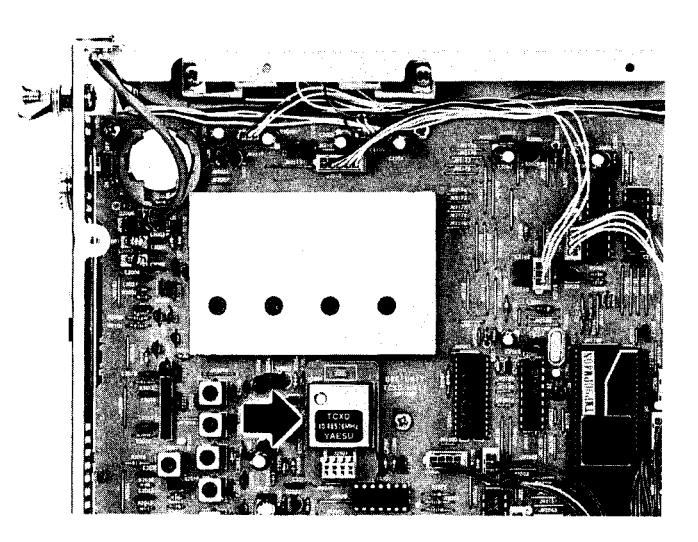

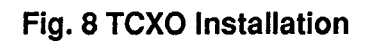

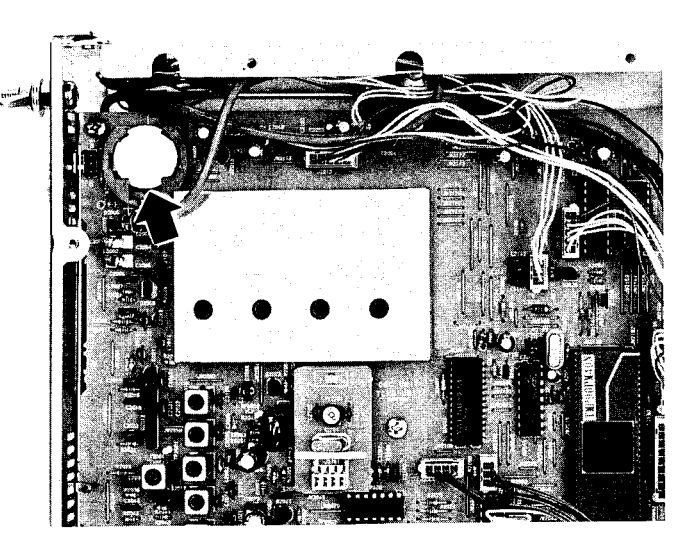

Fig. 9 Lithium Battery Location

- Using your finger, slide the battery to the left (you will feel slight resistance by the the spring), then slightly pry up the right side of the battery, so that it is free to eject upward and outward through the vertical slots at the top and bottom of the plastic battery holder (Figure 10).
- Carefully note the polarity (positive + side facing up) and battery type information. The replacement battery is installed in the reverse manner.

#### Caution!

Do not dispose of the old lithium battery in the fire, to prevent possible explosion. Also, ensure safe disposal to prevent small children from accidentily ingesting or choking on a cell.

#### Backup Switch

Located on the rear panel of the receiver is the memory **BACKUP ON-OFF** switch. It is normally kept in the **ON** position to ensure that your memorized information is maintained(by a small amount of power from the Lithium Battery) when the radio is off, or the DC power source is removed.

If you do not plan to operate your radio for extended periods of time, turn this switch OFF to conserve battery life. Move the selector using the tip of a ball point pen or similar object. To prolong lithium battery life, ensure the radio is turned on while switching the **BACKUP** switch from **OFF** to **ON**. This reduces the current demand placed on the battery by the radio's circuits from an un-powered state.

#### Note!

Memorized settings will be lost and the radio will return to the factory default settings, when turning off the backup battery. This has the same effect as performing the power-on sequence as described on page 22.

#### Cover Screws

There are three types of screws used for top and bottom cover attachment. Refer to figure 12 if there is any uncertainty on screw type and location.

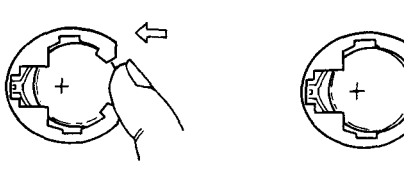

Slide cell inward, then pry up to eject

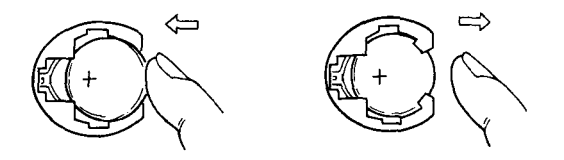

Slide cell downward through slot, then inward to release

#### Fig. 10 Lithium Battery Replacement

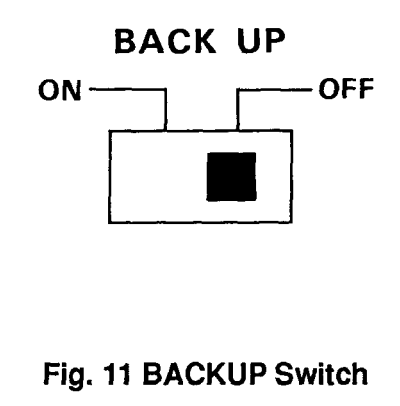

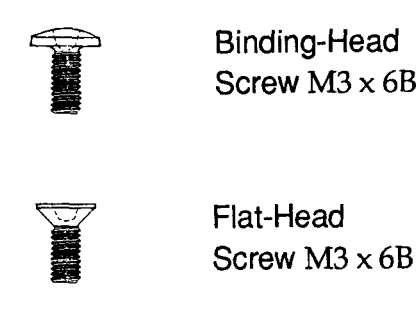

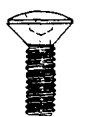

Oval-Head Screw M3 x 6B

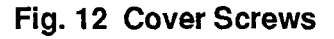

# **CAT Control System**

The CAT (Computer Aided Transceiver) System in the FRG-100 provides control of frequency, mode VFO, memory and other settings by the operator's personal computer. This allows multiple control operations to be fully automated as single mouse click or keystroke operations on the computer keyboard.

Serial data is passed at TTL levels(0 and +5V) via SO (serial output) and SI (serial input) pins 2 and 3 of the CAT jack on the rear panel of the receiver, at 4800 bits/sec. The CAT jack pinout is shown on page 38. Each byte sent consists of one start bit, 8 data bits, no parity and two stop bits:

| <br>Start<br>Bit | Bit<br>0 | Bit<br>1 | Bit<br>2 | Bit<br>3 | Bit<br>4 | Bit<br>5 | Bit<br>6 | Bit<br>7 | 2<br>Stop<br>Bits |  |
|------------------|----------|----------|----------|----------|----------|----------|----------|----------|-------------------|--|
|                  | L        | L        | L        | ii       | i        | ii       | i        | ii       |                   |  |

#### One byte, sent left to right

All commands sent to the receiver must consist of blocks of five bytes each, with up to 200 ms between each byte. The last byte sent in each block is the instruction opcode, while the first four bytes of each block are arguments: either parameters for that instruction, or dummy values (to pad the block out to five bytes):

| 4th Arg | 3rd Arg | 2nd Arg | 1st Arg | Opcode |
|---------|---------|---------|---------|--------|
| Byte    | Byte    | Byte    | Byte    |        |

#### 5-Byte Command Block, send left-to-right

There are nineteen instruction opcodes for the FRG-100, listed in the table on page 39. Notice that several instructions require no specific parameters, but every command block sent to the receiver must consist of five bytes. The CAT control program in the computer must construct the 5-byte block by selecting the appropriate instruction opcode, organizing the parameters, if any, and providing unused (dummy) argument bytes for padding (dummy bytes may have any value). The resulting five bytes are then sent, opcode last, to the SI serial input pin of the CAT jack on the receiver.

#### Example: Tune to 14.25000 MHz;

□ First determine the opcode for the desired instruction (see the CAT Commands table, next page). These opcodes should be stored in the program so they can be looked up when the user requests the corresponding command. In this case the instruction is "Set Op Freq", so the opcode is 0Ah. Small "h"s following each byte value indicate hexadecimal (base 16) values.

- Build the four argument byte values from the desired frequency by breaking it into 2-digit blocks (BCD "packed decimal" format). Note that a leading zero is always required in the hundred's-of-MHz place (and another in the ten's-of-MHz if below 10 MHz).
- □ The resulting 5-byte block should look like this (again, in hexadecimal format):
- □ Send these five bytes to the receiver, in reverse

| Byte<br>Value<br>⇒    | 0Ah                       | 01h                       | 42h                                | 50h                     | 00h                      |
|-----------------------|---------------------------|---------------------------|------------------------------------|-------------------------|--------------------------|
| Byte<br>Contents<br>⇒ | Set op<br>freq.<br>opcode | 100's &<br>10's of<br>MHz | 1's of<br>MHz &<br>100's of<br>kHz | 10's &<br>1's of<br>kHz | 100's &<br>10's of<br>Hz |

order from that shown above — from right-toleft (see the examples on page 38).

#### Data Returned From FRG-100

The Status Update, Read Flags and Read Meter commands cause the FRG-100 to report various operational and internally stored settings on the SO (serial output) line:

*Status Update* causes the FRG-100 to return all or portions of its RAM table (up to 283 bytes).

*Read Flags* obtains only the first 3 bytes (the Status Flags) from the RAM table, plus 2 extra "filler" bytes (08h and 41h),

*Read Meter* deflection (0 — 0FFh) repeated in four bytes, followed by one "filler" byte (0F7h).

Each returned byte may be delayed by an interval determined by the Pacing command (0 to 255 ms in 1-ms steps). This delay is initially zero until the Pacing command is sent. This allows returned data to be read and processed by even very slow computers. However, you should set it as short as your computer will allow, to minimize the inconvenience of the delay. In the worst case, when the radio is to return all 292 bytes of internal data, about 1.4 seconds is required with "0"-length delay selected, but almost 3 minutes if the maximum delay is selected!

#### Status Update Data Organization

The 292 bytes of Update data is organized as shown at the top of the next page. Aside from the Read Flags command, different portions of this data can be returned in blocks of 1, 18, 19 or 292

| FRG-100 | CAT | Data | Organization |
|---------|-----|------|--------------|
|---------|-----|------|--------------|

| Byte<br>Description ➡ | Flag<br>1 | Flag<br>2 | Flag<br>3 | Mem.<br>Ch. | Ope<br>Fre | erating [<br>q n<br>vfo/men | <u>Data</u><br>node<br>n | VFO<br>Data | Mem.<br>Ch.<br>Data | Clock | Clock<br>2 | Total |
|-----------------------|-----------|-----------|-----------|-------------|------------|-----------------------------|--------------------------|-------------|---------------------|-------|------------|-------|
| Byte Size 👄           | 1         | 1         | 1         | 1           | 3          | 1                           | 1                        | 5           | 52 x 5              | 9     | 9          | 292   |

bytes, depending on the parameters of the Update comm nd sent by the computer. The detailsof these ommands follow the descriptions of the data.

#### (A) Flag Bytes

The first 3 bytes are treated as 24 1-bit flag fields: a function is enabled (on) if a bit is set (1), and disabled (off) if reset (0). Most of the functions represented by these flags correspond to the radio display.

#### First Flag Byte

- Bit 0: LOCK is active (= display)
- Bit 1: Reserved for system
- Bit 2: Reserved for system
- Bit 3: Memory recall in progress
- Bit 4: Memory tuning (M TUNE) activated
- Bit 5: MEM operation (= display)
- Bit 6: Reserved for system
- Bit 7: VFO operation (= display)

#### Second Flag Byte

- Bit 0: SCAN
- Bit 1: Scan Delay
- Bit 2: Group Scanning
- Bit 3: Priority Scan
- Bit 4: MUTE
- Bit 5: Reserved for system
- Bit 6: Reserved for system
- Bit 7: FAST tuning/scanning rate is activated

#### Third Flag Byte

- Bit 0: SLEEP Timer ON
- Bit 1: On-Timer ON
- Bit 2 Off-Timer ON
- Bit 3 Clock #1 Display
- Bit 4: Clock #2 Display
- Bit 5: Set Mode Function
- Bit 6: Power OFF
- Bit 7: 12/24 Hour Time Format

#### (B) Fourth Byte: Memory Number

The 4th byte of Update data contains a binary value between 0 and 34h (52 decimal), indicating

the current memory number –1 (or the last-selected memory, if operating on a VFO).

#### (C) 5-Byte Operating Data Records

The Memory Number is followed by a 5-byte record defining current operating conditions. This record consists of 3-bytes of frequency data followed by 1-byte of mode data and a 1-byte operating mode flag, as shown below in Table A.

#### Table A. 5-Byte Operating Data Record Format

| 1-byte (0)                                        | 1-byte (1)                                                      | 1-byte (2)                                | 1-byte (3)                                       | 1-byte (4)               |
|---------------------------------------------------|-----------------------------------------------------------------|-------------------------------------------|--------------------------------------------------|--------------------------|
| FREQ 1<br>(LSD)                                   | FREQ 2                                                          | FREQ 3<br>(MSD)                           | Mode Sel.                                        | VFO/MEM<br>flag          |
| Bytes(0)<br>10's of Hz<br>from 100<br>Byte (0) is | (2): Base fre<br>z. Binary valu<br>00 - 300000<br>: LSB, Byte ( | quency in<br>Jes range<br>0.<br>2) is MSB | 0 = LSB<br>1 = USB<br>2 = CW<br>3 = AM<br>4 = FM | See<br>Table B.<br>below |

#### VFO/Memory Operating Flags

Each bit in this field signifies a state unique to one VFO or half-memory.

#### Table B. VFO/Mem Byte Field

| Offset | Contents & Format of 8-Bit Field |
|--------|----------------------------------|
| 0      | Reserved for system              |
| 1      | Memory Clear                     |
| 2      | Memory set to SKIP when scanning |
| 3      | Reserved for system              |
| 4      | Reserved for system              |
| 5      | Reserved for system              |
| 6      | Current mode is AM NARrow        |
| 7      | Current mode is CW NARrow        |

#### (D) VFO Data (5 bytes)

After the 5-byte Data Record for current operation is sent, a 5-byte VFO Data Record is sent. The format of this record is the same as described for the 5-Byte Operating Data Record (Table A).

#### (E) Memory Data Records (5 bytes)

After the 5-byte record for the VFO, an additional 5-byte Data Record is sent *for each memory channel*, beginning with memory 01. Each memory data record is constructed as previously described for the 5-byte Data Records.

#### (F) Clock #1 Data Record

This 9-byte data record follows the Memory Data Record for Clock #1 programming. The data format is shown below.

|      | Clock 1                            | Clock 2 |                                     |
|------|------------------------------------|---------|-------------------------------------|
| Byte | Contents & Format<br>of Byte Field | Byte    | Contents & Format<br>of Byte Field  |
| 0    | Seconds (BCD Format)               | 0       | Minutes (BCD Format)                |
| 1    | Minutes (BCD Format)               | 1       | Hours (BCD Format)                  |
| 2    | Hours (BCD Format)                 | 2       | On Timer (Minutes,<br>BCD Format)   |
| 3    | Day                                | 3       | On Timer (Hours, BCD<br>Format)     |
| 4    | Date                               | 4       | Off Timer (Minutes,<br>BCD Format)) |
| 5    | Month                              | 5       | OFF Timer (Hours,<br>BCD Format)    |
| 6    | Year                               | 6       | SLEEP TIMER                         |
| 7    | "Leap Year"                        | 7       | Reserved for System                 |
| 8    | 12/24 Hour Format                  | 8       | Reserved for System                 |

#### **Clock Data Records**

#### (G) Clock #2 Data Record

This 9-byte data record is similar to Clock #1, as shown above. However, the On-/Off- Timer and Sleep function can be controlled in this record.

#### (H) 19-Byte Operating & Memory Data Record

This record consists of a 1-byte memory flag, followed by 9-bytes of operating status data, plus 9-bytes of padding. Bytes 1, 5, 6, 8, and 11 ~ 19 provide padding, while bytes 2 ~ 4 contain frequency data. The 7th byte holds the operating mode, byte 9 contains the VFO/Memory Operating flag. Byte 10 contains data for narrow filter selection and memory masking/skipping.

#### (I) 18 Byte VFO Data Record

This data record follows the same format as the above 19-Byte record with the exception that the initial 1-byte memory flag is not included.

#### Status Update Data Selection

The 1st and 4th parameters of the Status Update command allow selection of different portions of the Status Data to be returned, as follows ("U" is the 1st parameter, "C H" is the 4th):

| Parameters             | Data Returned                            | <b>Reference</b><br>(see previous<br>page) |
|------------------------|------------------------------------------|--------------------------------------------|
| U = 0                  | All 292 bytes                            | A ~ G                                      |
| U = 1                  | Memory Number                            | В                                          |
| U = 2                  | 19-Byte Operating Data<br>Record         | н                                          |
| U = 3                  | 18-Byte VFO Data                         |                                            |
| U = 4,<br>CH = 1 ~ 34h | 19-Byte Mem Data<br>Record for memory CH | н                                          |

Note that, in most cases, you will only need to read the 19-byte Operating Data Record (with the first parameter = 2), since all other CAT commands affect only this data (except VFO  $\blacktriangleright$  M and Memory Scan Skip).

#### **Read Flags Data**

The *Read Flags* command retrieves the (first) 3 Flag Bytes of the Status Data. The receiver responds to the *Read Flags* command by returning the Flag Bytes described on the preceding page, plus two bytes with the constant values of 08h and 41h (in that order), as shown here:

| 1st Flag | 2nd Flag | 3rd Flag | Dummy<br>(02b) | Dummy  |
|----------|----------|----------|----------------|--------|
| Бую      | Dyte     | Dyte     | (031)          | (9211) |

#### Read Meter Data

Sending the *Read Meter* command causes the receiver to return a digitized meter deflection indication, between 0 and 0FFh (in practice, the highest value returned will be around 0F0h). Four copies of this value are returned, along with one constant byte (0F7h), as follows:

| Meter I | Meter M | leter N | /leter | 0F7h |
|---------|---------|---------|--------|------|
| Byte    | Byte    | Byte I  | Byte   |      |

During reception, the signal strength deflection is returned.

19-Byte Operating/Memory Data Record

| Offset 🔿      | 1         | 2 - 4      | 5 - 6   | 7        | 8       | 9               | 10       | 11 - 19 |
|---------------|-----------|------------|---------|----------|---------|-----------------|----------|---------|
| Description 🗭 | Mem. Flag | Freq. Data | Padding | Op. Mode | Padding | VFO/Mem<br>Flag | See text | Padding |

#### **Coding Examples**

Although Yaesu Musen Company cannot offer to provide complete CAT control programs (owing to the variety of incompatible computers used by our customers), following are a few examples of critical CAT I/O functions, in Basic. Note that all variations of Basic may not support some of the commands, in which case alternate algorithms may need to be developed to duplicate the functions of those shown.

#### Sending a Command

After "opening" the computer's serial port for 4800-baud, 8 data bits and 2 stop bits with no parity, as I/O device #2, any CAT command may be sent. However, if you determine that your computer may need extra time to process data returned from the receiver, you should send the *Pacing* command first. Here is an example of the *Pacing* command setting a 2-ms delay:

#### PRINT #2

CHR\$(0);CHR\$(0);CHR\$(0);CHR\$(2);CHR\$(&HE);

Notice that the instruction opcode is sent last, with the first (MSB) parameter sent just before it, and the LSB parameter (or dummies) sent first. The parameters are sent in the reverse order from that in which they appear in the CAT Commands table. Also note that in this and the following examples, we are sending zeros as dummy bytes; although this is not necessary. If you decide to send commands through a 5-byte array, the values of the dummy parameters need not be cleared.

Using the same example as on page 34 the following command could be used to set the frequency of the display to 14.25000 MHz:

PRINT #2, CHR\$(&H00); CHR\$(&H50); CHR\$(&H42); CHR\$(&H01); CHR\$(&HA); Notice here that the BCD values can be sent just by preceding the decimal digits with "&H" in this example. However, in an actual program you may prefer to convert the decimal frequency variable in the program to an ASCII string, and then to convert the string to characters through a lookup table.

If you send a parameter that is out of range for the intended function, or not among the specified legal values for that function, the FRG-100 should do nothing. Therefore, you may wish to alternate your sending regular commands or command groups with a *Read Flags* or an *Update* command, allowing the receiver to let the computer know if everything sent so far has been accepted and acted upon as expected.

Bear in mind that some commands specify "binary," as opposed to BCD-formatted parameters. You can send binary parameters without going through the character/hex string conversion process. For example, the CH parameter in the Command table is binary. You could have the FRG-100 recall memory 29 (decimal) by the following:

PRINT#2, CHR\$(0);CHR\$(0);CHR\$(0);CHR\$(29);CHR\$(2);

#### **Reading Returned Data**

The reading process is easily done through a loop, storing incoming data into an array, which can then be processed after all expected bytes have been read into the array. To read the meter:

#### FOR I≈1 TO 5 MDATA(I) = ASC(INPUT\$(1,#2)) NEXT I

Recall from above that the meter data consists of four identical bytes, followed by a filler byte, so we really only need to see one byte to get all of the information this command offers. Nevertheless, we must read all five bytes (or 1, 18, 19 or 292, in the case of the Update data). After reading all of the data, we can select the bytes of interest to us from the array (MDATA, in the above example).

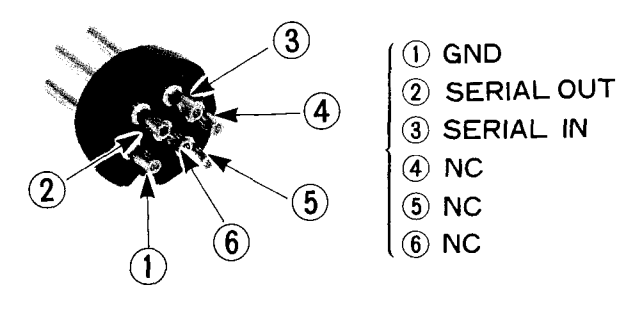

CAT System Jack Pin-Out Diagram

#### FRG-100 CAT Commands

Legend: Send all commands in reverse order from that shown! Commands that duplicate a front panel button are named with all caps. Parameter variables are named to reflect their format:eg., "CH" indicates a memory channel number, from 01h to 34h (1 to 52 decimal). "—" indicates a padding byte. Value is unimportant, but it must be present to pad the block out to exactly five bytes. Opcodes are listed in both hex and decimal format for convenience - only one opcode can be actually sent.

| _                    | Opcode                   |           | Parameter Bytes |          |    | tes      |                                                                                                    |
|----------------------|--------------------------|-----------|-----------------|----------|----|----------|----------------------------------------------------------------------------------------------------|
| Command              | hex                      | (dec)     | 1               | 2        | 3  | 4        | Parameter Description                                                                                                    |
| Memory Recall        | 02                       | (2)       | сн              |          | _  |          | Recalls memory channels 1 ~ 50, Lo & Hi, where $CH = 01 ~ 32h (1 ~ 50)$ , 33h (Lo) & 34h (Hi)                                                                                                    |
| VFO► M               | 03                       | (3)       | F1              | F2       |    |          | Copy displayed freq. to memory where F1 is the<br>memory channel (01~34h) and F2 is the function<br>00h (SET), 01h (MEM CLEAR), or 02h (recall)                                                                                                    |
| LOCK                 | 04                       | (4)       | Р               |          |    | <u> </u> | Tuning knob or panel lock/unlock (P = 1/0)                                                                                                    |
| VFO Operation        | 05                       | (5)       |                 |          |    |          | Select VFO Operation                                                                                                    |
| M ► VFO              | 06                       | (6)       | СН              | _        |    |          | Copy Memory Channel (CH = 01 ~ 34h) to VFO                                                                                                    |
| UP ▲ (FAST)          | 07                       | (7)       | _               | S        |    |          | Step current display up 100 kHz(S = 0) or 1 MHz (S = 1)                                                                                                    |
| DOWN ▼ (FAST)        | 08                       | (8)       | _               | D        |    |          | Same as UP, but steps current display down                                                                                                    |
| Set Operating Freq.  | 0A                       | (10)      | F1              | F2       | F3 | F4       | New operating frequency in F1 ~ F4<br>(in BCD format), see ex. on p. 35.                                                                                                    |
| Mode                 | 0C                       | (12)      | м               | <u> </u> |    | _        | M values: LSB = 0, USB = 1, CW Wide = 3,<br>CW Nar = 3, AM Wide = 4, AM Nar = 5, FM = 6 or 7.                                                                                                    |
| Pacing               | 0E                       | (14)      | N               |          | —  | —        | Add N-milliseconds (0 = 0FFh) delay between<br>bytes of all data returned from radio.                                                                                                    |
| Status Update        | 10                       | (16)      | U               |          |    |          | Instructs the radio to return 1, 18, 19 or 283 bytes of status                                                                                                    |
| POWER                | 20                       | (32)      | Р               |          | -  | —        | Turns the radio OFF/ON P = 00H/01H                                                                                                    |
| Clock Set            | 21                       | (33)      | C1              | C2       | СЗ |          | C1= 12/24-hr toggle(00h), Time #1 set(01h),<br>or Time #2 set(02h).<br>When C1 = 00h, C2 selects 24/12-hr format(00h/01h),<br>however, if C1 = 01h, C2 = Time #1-hours(BCD),<br>C3 = Time #1 mins.(BCD) or if C1=02h, C2=Time #2<br>offset-hours BCD), C3= Time #2 offset mins BCD). |
| Timer/Sleep Time Set | 22                       | (34)      | T1              | T2       | ТЗ | T4       | T1 = On -Time set-(01h), Off -Time set-(02h),<br>or Sleep -Time set-(03h)<br>T2 = Timer hours set (BCD) T3 = Timer mins.<br>set (BCD) and T4 = Timer ON/OFF (00h/01h)                                                                                                    |
| Scan Skip Set        | 8<br>(14                 | 5D<br>41) | x               | Y        |    |          | Select memory channel(s) X = 01 ~ 34h<br>to be skipped during scanning.<br>Y = 00h (Skip On) or Y = 01h (Skip Off)                                                                                                    |
| Step Oper. Frequency | 8<br>(14                 | E<br>42)  | D               |          |    |          | Step operating frequency up (D = 0) or down (D = 1)<br>minimum step size (10 Hz or 100 Hz)                                                                                                    |
| Read S-Meter         | Read S-Meter F7<br>(247) |           | —               |          |    | _        | Instructs radio to return digitized meter indication (4 repeated bytes, and 0F7h)                                                                                                    |
| DIM                  | F<br>(24                 | 8<br>48)  | L               |          |    |          | LCD backlighting ON/OFF (D = 00h/01h)                                                                                                    |
| Read Flags           | F<br>(25                 | A<br>50)  | _               | _        |    | _        | Instructs radio to return the 24<br>1-bit Status Flags (5 bytes, see text)                                                                                                    |

•

FRG-100 BLOCK DIAGRAM

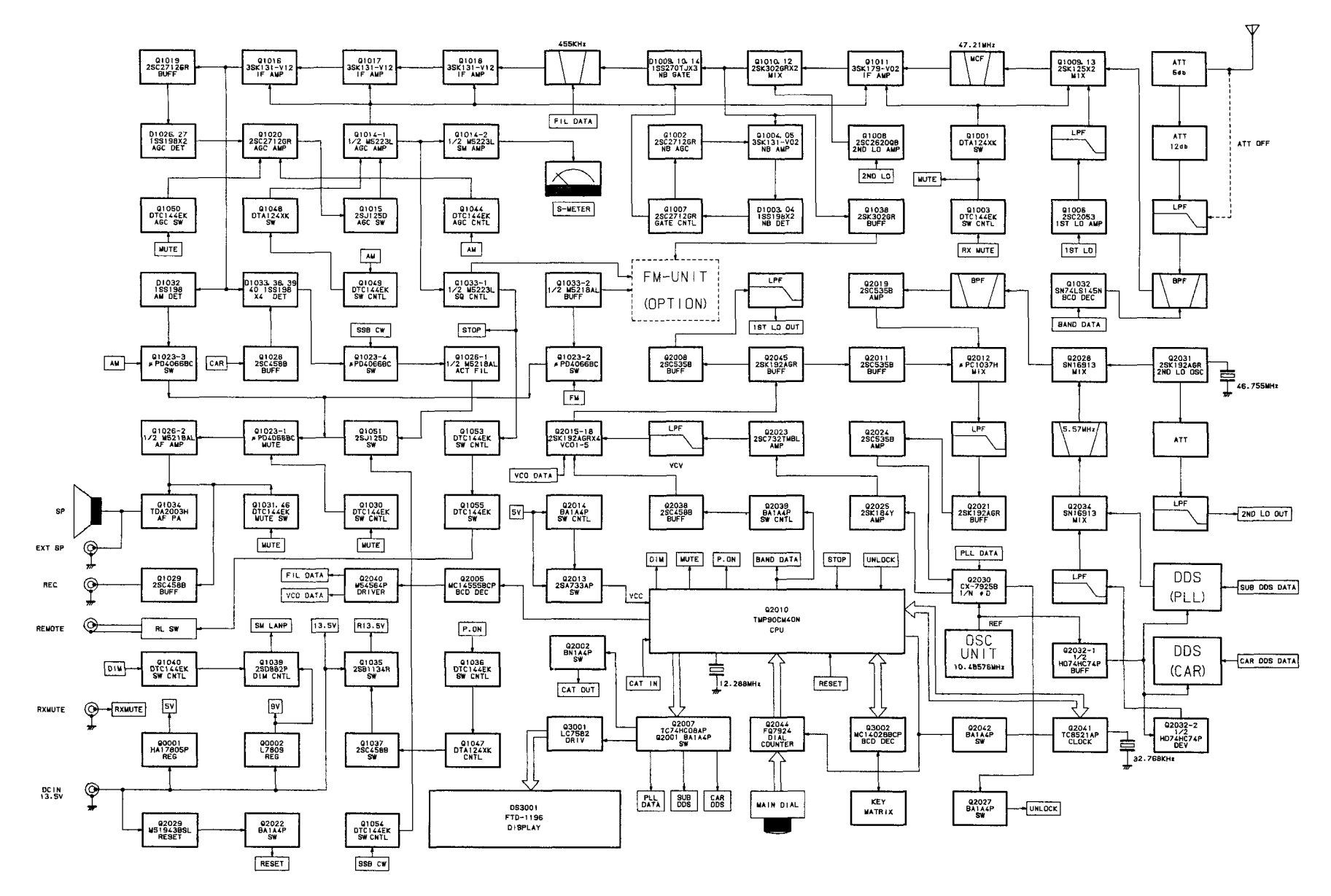

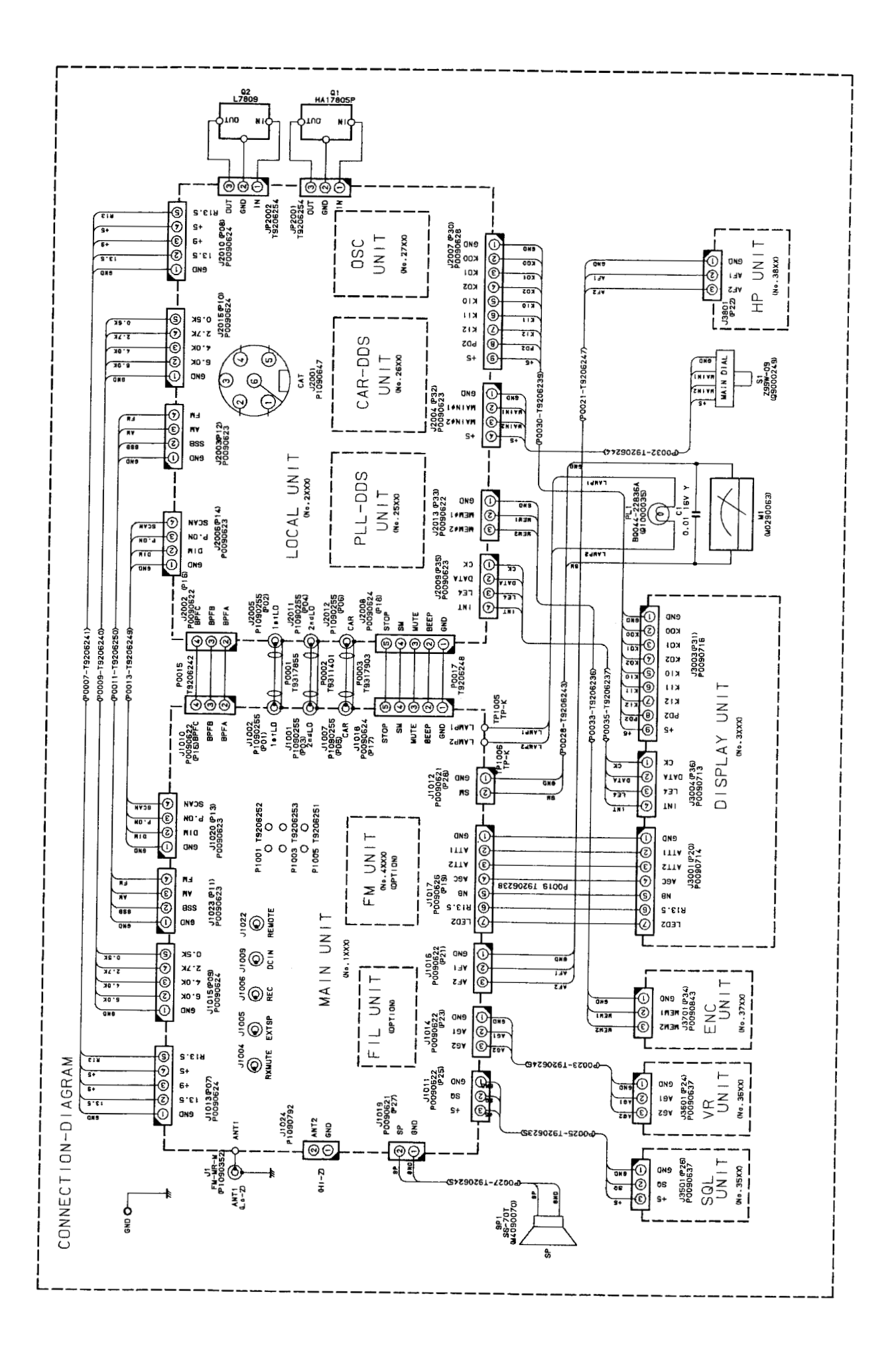

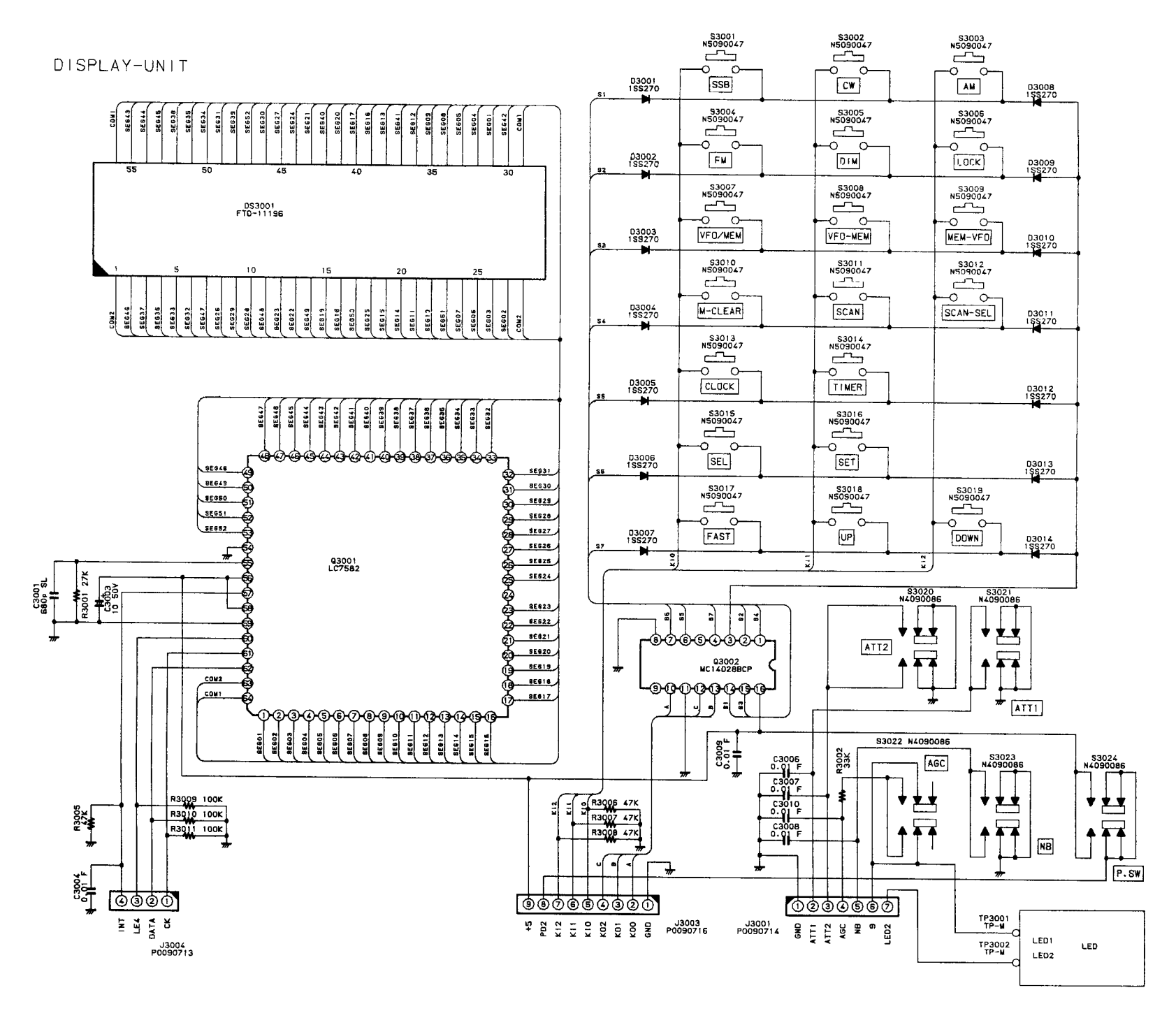

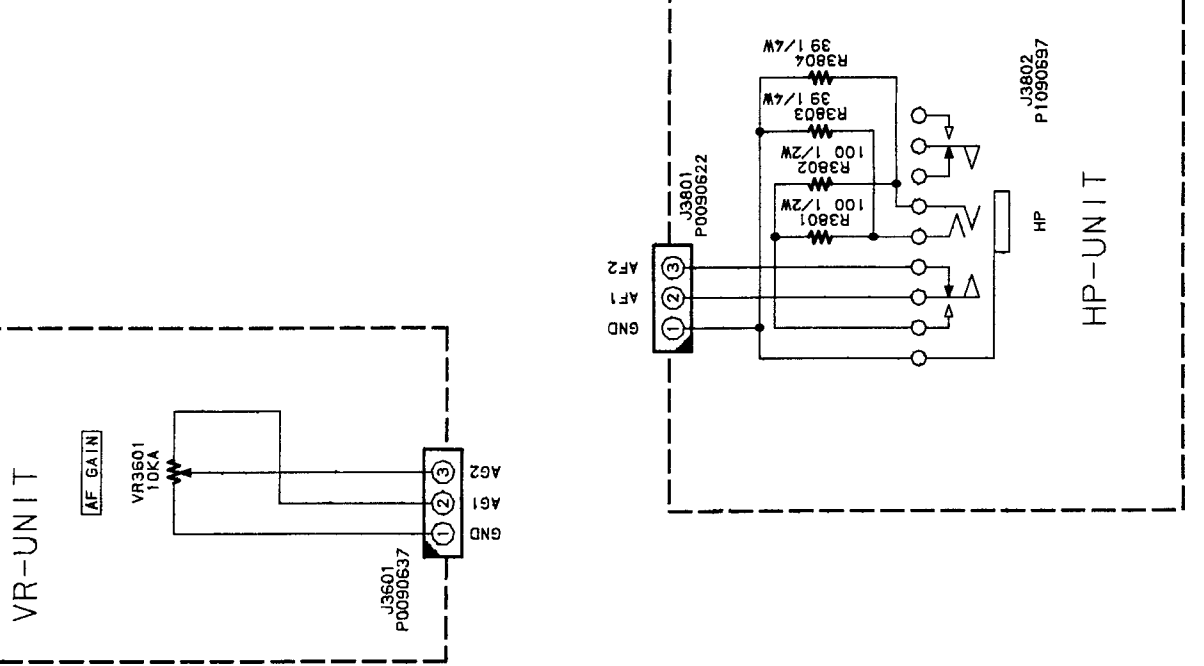

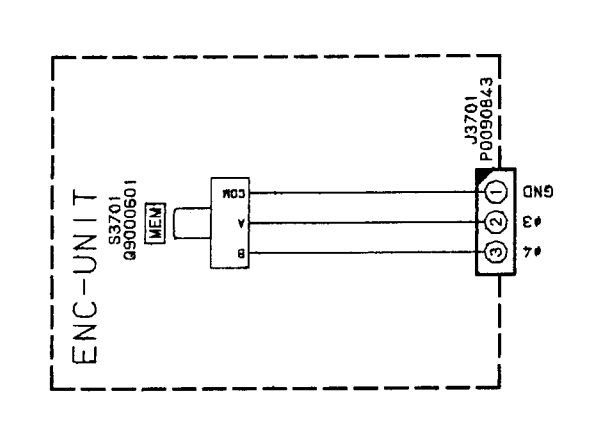

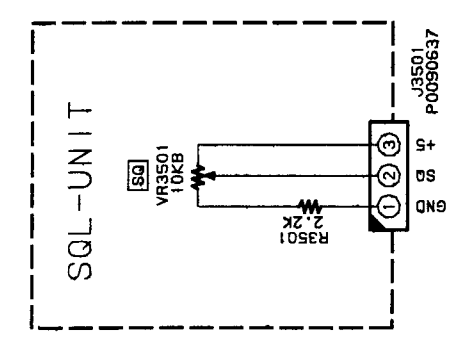

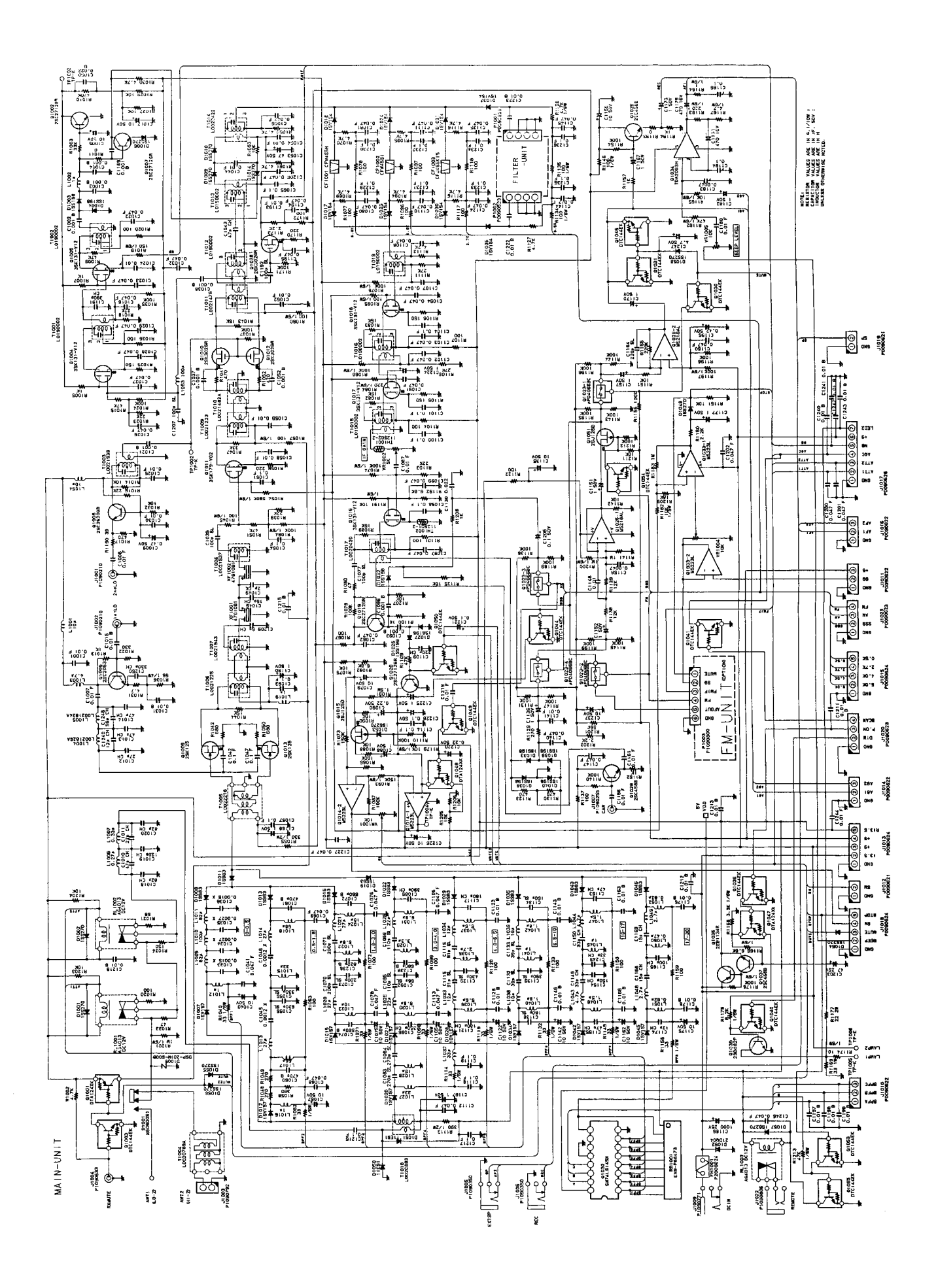

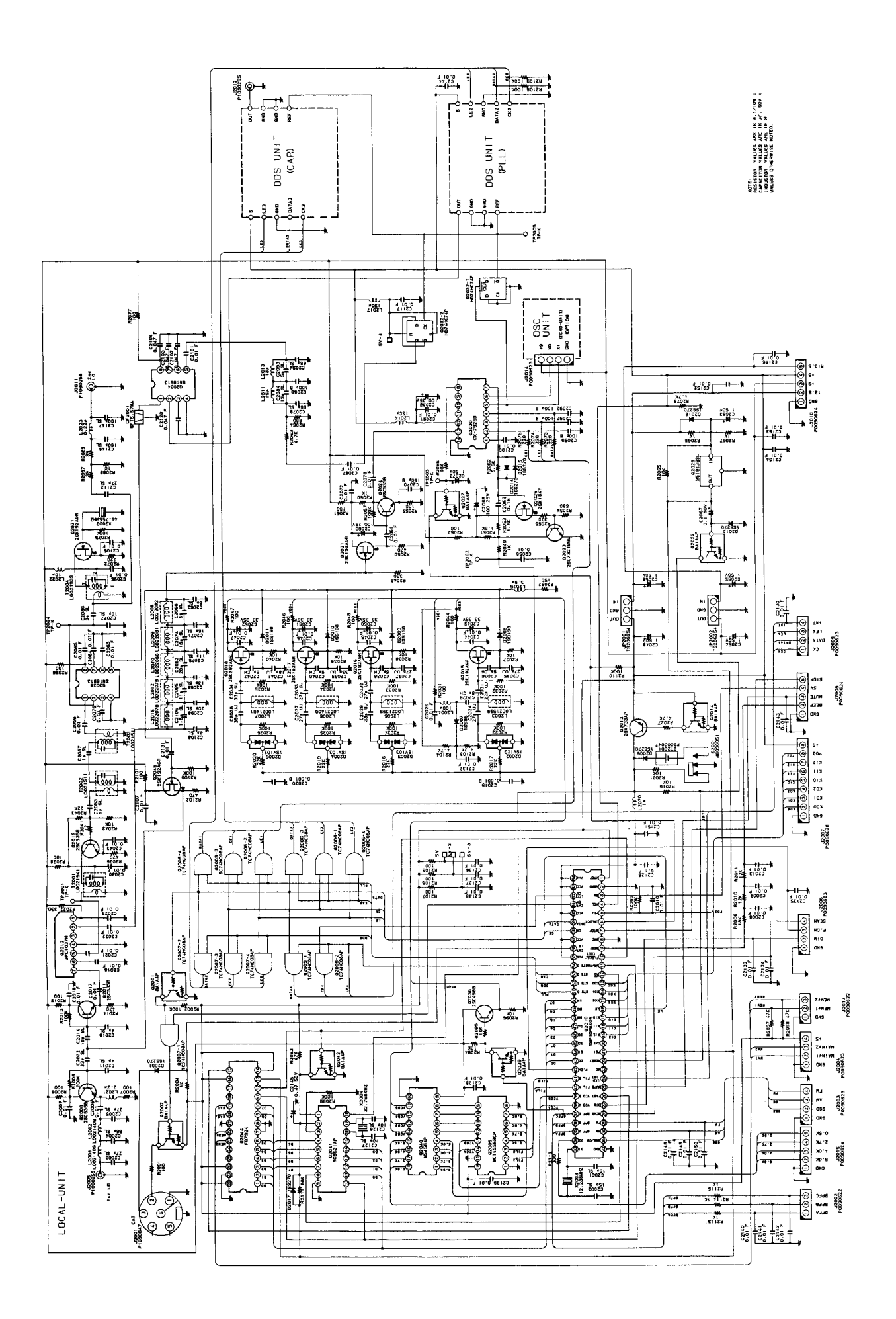

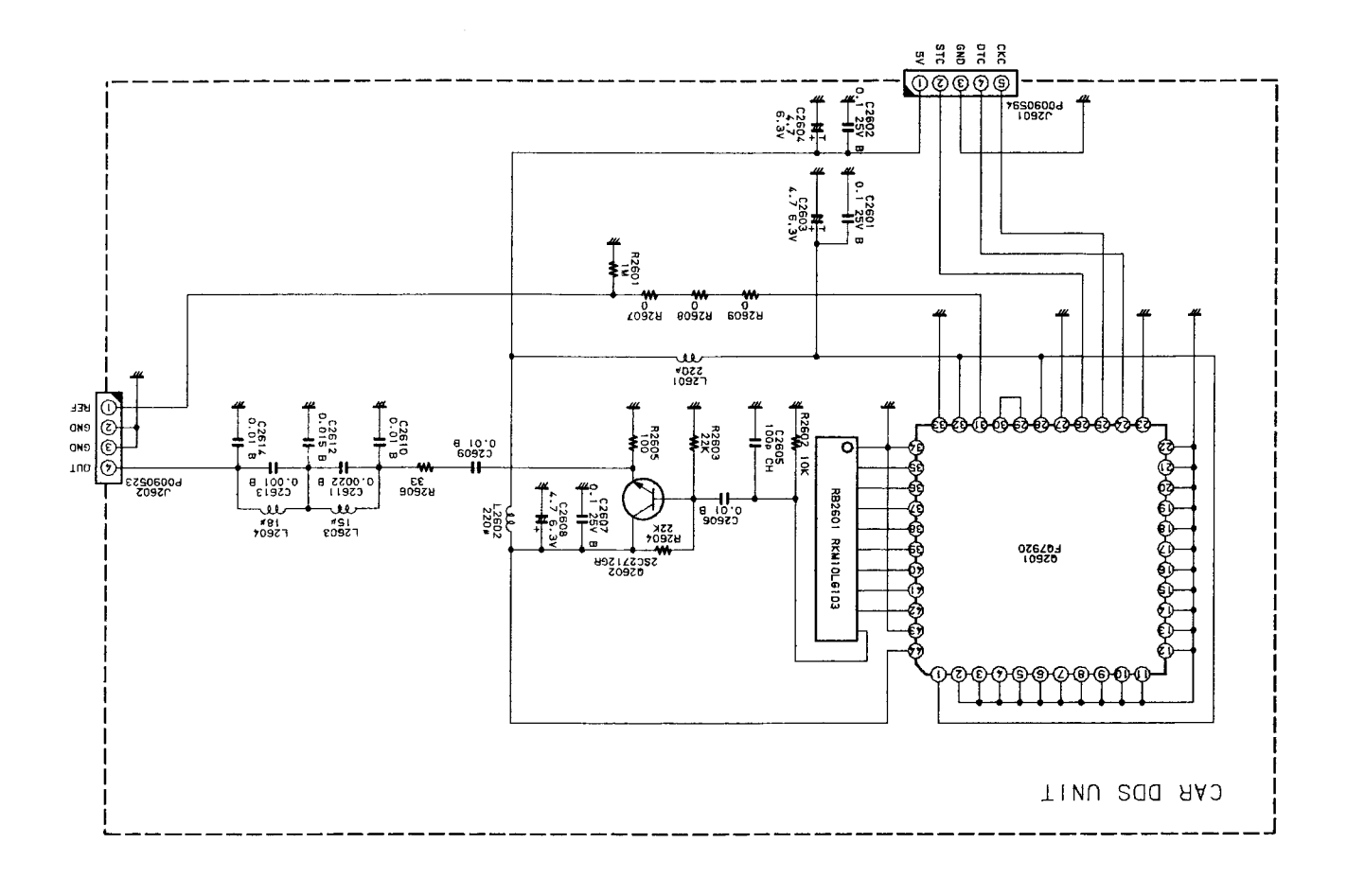

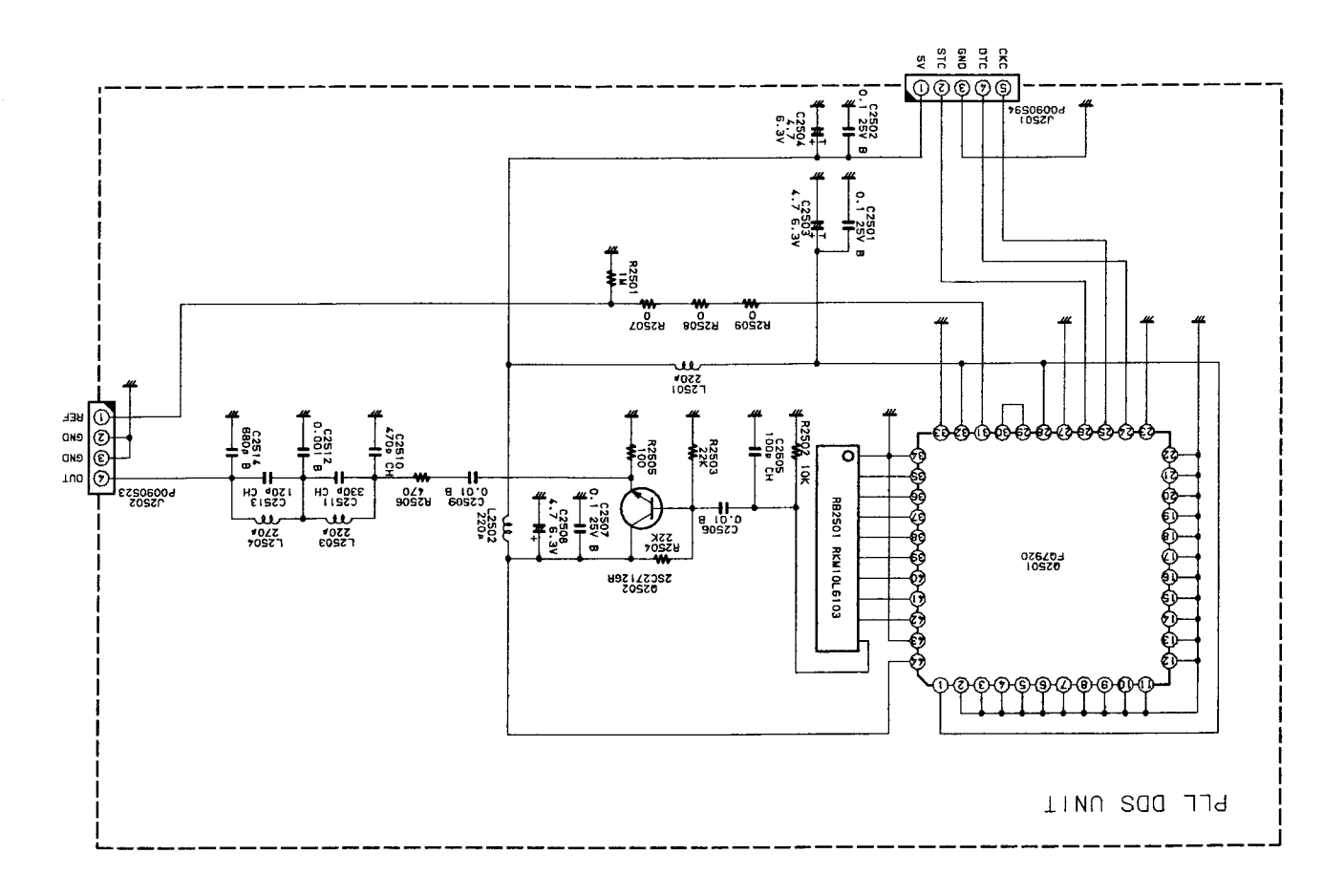

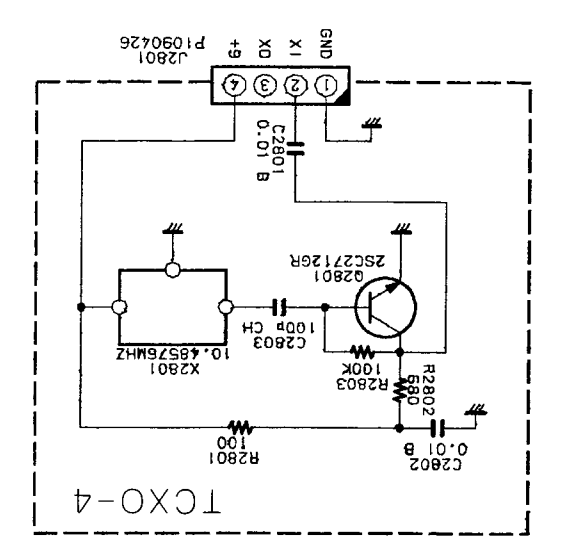

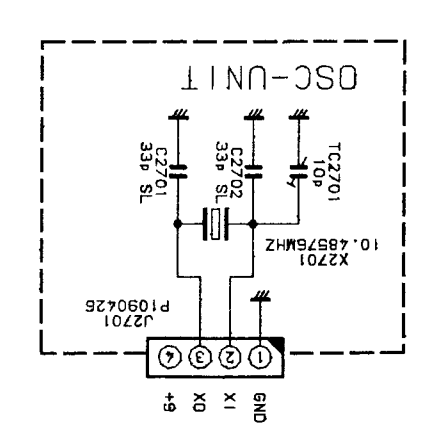

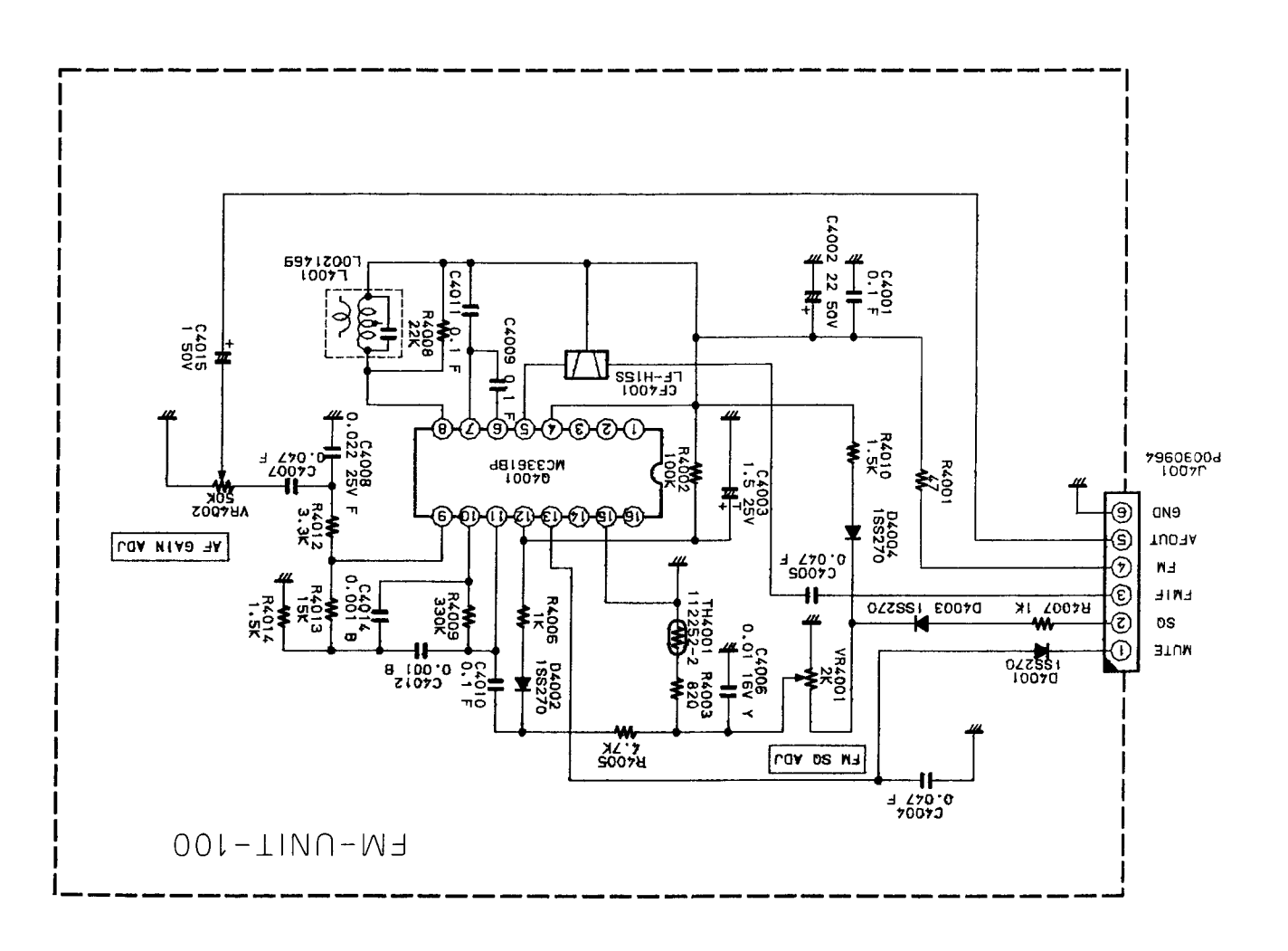

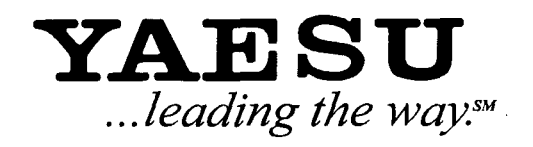

Copyright 1998 Yaesu Musen Co., Ltd. All rights reserved

No portion of this manual may be reproduced without the permission of Yaesu Musen Co., Ltd.

Printed in Japan

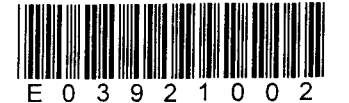

YAESU MUSEN CO., LTD. 4-8-8 Nakameguro, Meguro-Ku, Tokyo 153-8644, Japan YAESU U.S.A. 17210 Edwards Rd., Cerritos, CA 90703, U.S.A. YAESU EUROPE B.V. P.O. Box 75525 1118 ZN, Schiphol, The Netherlands YAESU UK LTD. Unit 12, Sun Valley Business Park, Winnall Close Winchester, Hampshire, SO23 0LB, U.K. YAESU GERMANY GmbH

Am Kronberger Hang 2, D-65824 Schwalbach, Germany

**YAESU HK LTD.** 11th Floor Tsim Sha Tsui Centre, 66 Mody Rd., Tsim Sha Tsui East, Kowloon, Hong Kong

9911E-UK

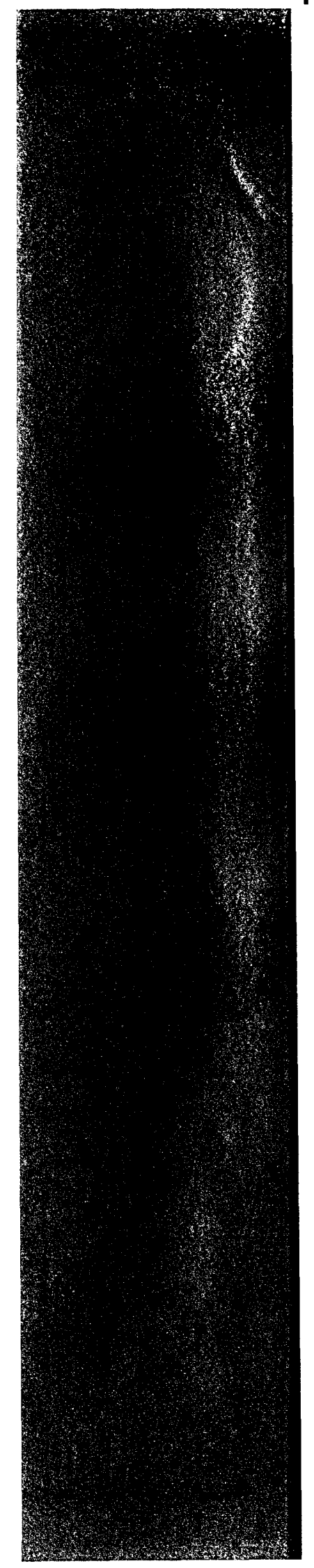